# RONIN-MX Podręcznik użytkownika V1.0 2016.06

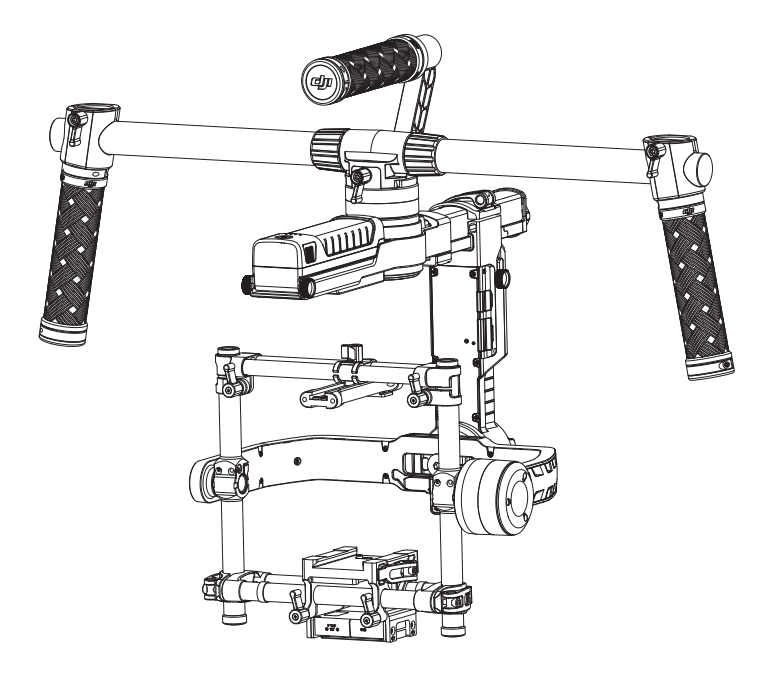

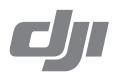

## Wyłączenie odpowiedzialności i ostrzeżenia

Gratulujemy zakupu nowego produktu DJI. Informacje zawarte w tym dokumencie dotyczą twojego bezpieczeństwa, a także praw i obowiązków. Przeczytaj dokładnie cały dokument, aby poprawnie skonfigurować urządzenie przed użyciem. Nieprzestrzeganie instrukcji i ostrzeżeń umieszczonych w niniejszym dokumencie stwarza ryzyko obrażeń dla ciebie i innych, a także uszkodzenia produktu i innych przedmiotów w najbliższym sąsiedztwie. Niniejszy podręcznik użytkownika i inne dokumenty dołączone do urządzenia mogą ulec zmianie według wyłącznego uznania DJI. Najnowsze ifnformacje o produkcie można znaleźć na stronie http://www.dji.com.

Nie należy modyfikować RONINA<sup>™</sup>-MX.

Ronin-MX został skalibrowany przed opuszczeniem fabryki. Nie ma potrzeby dokonywania żadnych modyfikacji i poprawek. Aby uniknąć nieprawidłowego działania urządzenia i wewnętrznych błędów, zawsze używaj oryginalnego akumulatora. Pobierz program Assistant do obsługi gimbala.

Korzystając z Ronina-MX, potwierdzasz, że dokładnie przeczytałeś dział wyłączenia odpowiedzialności i ostrzeżeń i że zgadzasz się z warunkami użytkowania produktu umieszczonymi w niniejszym podręczniku użytkownika. Użytkownik bierze na siebie również całą odpowiedzialność za sposób użytkowania produktu. Zgadzasz się, że używasz tego produktu jedynie zgodnie z przeznaczeniem i obowiązującym prawem, przepisami, regulacjami, warunkami korzystania, środkami ostrożności, praktykami i wytycznymi, które udostępniła firma DJI.

DJI nie przyjmuje odpowiedzialności za jakiekolwiek szkody i obrażenia, które wyniknęły pośrednio lub bezpośrednio z użytkowania produktu. Użytkownik powinien przestrzegać zasad bezpieczeństwa przedstawionych w niniejszym podręczniku użytkownika.

DJI jest znakiem towarowym SZ DJI Technology Co. Ltd. (skrócone do DJI) i spółek stowarzyszonych. Nazwy produktów, marek itd., które pojawiają się w podręczniku są zarejestrowanymi znakami towarowymi odpowiednich producentów.

## Korzystanie z podręcznika

| Legen       | Ida                                                                                                    |
|-------------|----------------------------------------------------------------------------------------------------|
| OSTRZEŻENIE | Ostrzeżenie: Niezastosowanie się do ostrzeżeń może spowodować uszkodzenia pośrednie, uszkodzenia bezpośrednie i poważne lub powierzchowne obrażenia ciała. |
| UWAGA!      | Uwaga: Niezastosowanie się może spowodować uszkodzenia i poważne obrażenia ciała.                                                                          |
| UWAGA       | Uwaga: Niezastosowanie się do procedur może spowodować uszkodzenia i drobne obrażenia.                                                                     |
| 🔆 WSKAZÓWKI | Wskazówki.                                                                                                    |

### Przed pierwszym użyciem

Poniższe dokumenty zostały stworzone, aby pomóc bezpiecznie i w pełni wykorzystać możliwości Ronina-MX: Ronin-MX Quick Start Guide - Instrukcja szybkiego uruchamiania Ronin-MX User Manual - Podr*ęcznik użytkownika* Ronin-MX Intelligent Battery Safety Guidelines

Upewnij się, że wszystkie części wymienione w sekcji W zestawie znajdują się w pudełku. Przeczytaj całość podręcznika użytkownika i zobacz informacyjne i instruktażowe filmy video na stronie produktu na oficjalnej witrynie DJI (http://www.dji.com/product/ronin-mx). Przeczytaj również wyłączenie odpowiedzialności i ostrzeżenia powyżej, aby zrozumieć twoje prawa i obowiązki. Jeżeli masz dalsze pytania lub napotkasz problemy w czasie instalacji, konserwacji bądź używania produktu, prosimy o kontakt z DJI lub autoryzowanym dealarem DJI.

## Aplikcja DJI Assistant (lub DJI Ronin Assistant)

Pobierz i zainstaluj aplikację DJI Assistant (iOS) lub DJI Ronin Asisstant (Android).

Uwaga: Chociaż aplikacje na system iOS i Android mają inną nazwę, jest to ta sama wersja aplikacji z tymi samymi funkcjami.

Wyszukaj "DJI Assistant" w App Store i postępuj zgodnie z instrukcją instalacji na ekranie. Wyszukaj "DJI Ronin" w Google Play i postępuj zgodnie z instrukcją instalacji na ekranie.

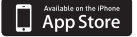

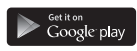

iOS 7.1 lub nowszy

Android 4.3 lub nowszy

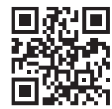

http://m.dji.net/dji-ronin

Aby w pełni cieszyć się możliwościami aplikacji, używaj urządzenia mobilnego z systemem iOS 7.1 lub Android 4.3 i ich nowszymi wersjami.

## Spis tre**ś**ci

| Wyłączenie odpowiedzialności i ostrzeżenia                           | 1  |
|----------------------------------------------------------------------|----|
| Korzystanie z podręcznika                                            | 1  |
| Legenda                                                              | 1  |
| Przed pierwszym użyciem                                              | 2  |
| Aplikacja DJI Assistant (lub DJI Ronin Assistant)                    | 2  |
| Wprowadzenie                                                         | 4  |
| W zestawie                                                           | 5  |
| Schemat Ronina-MX                                                    | 7  |
| Pierwsze kroki                                                       | 8  |
| Regulowany statyw                                                    | 8  |
| Złożenie uchwytu                                                     | 8  |
| Instalacja uchwytu na gimbalu                                        | 9  |
| Inteligentny akumulator DJI                                          | 9  |
| Montaż kamery                                                        | 12 |
| Pozycja uchwytu                                                      | 15 |
| Wyważanie                                                            | 15 |
| Krok 1: Wyważanie przechyłu pionowego                                | 15 |
| Krok 2: Wyważanie osi roll                                           | 16 |
| Krok 3: Wyważanie osi tilt                                           | 16 |
| Krok 4: Wyważanie osi pan                                            | 17 |
| Zaawansowana korekta osi roll                                        | 17 |
| Obsługa naziemna Ronina-MX                                           | 18 |
| Konfiguracja przez aplikację DJI Assistant (lub DJI Ronin Assistant) | 18 |
| Konfiguracja przez oprogramowanie DJI Assistant na PC/MAC            | 26 |
| Obsługa zdalnego kontrolera                                          | 33 |
| Tryby pracy                                                          | 36 |
| Korzystanie z Matrice 600                                            | 37 |
| Montaż Ronina-MX na Matrice 600                                      | 37 |
| Konfiguracja w aplikacji DJI GO                                      | 40 |
| Zdalny kontroler                                                     | 42 |
| Dodatkowy nadajnik/odbiornik                                         | 43 |
| Konserwacja                                                          | 43 |
| Rozwi <b>ązywanie problemów</b>                                      | 44 |
| Specyfikacja                                                         | 46 |
| Wersja zgodno <b>ści</b>                                             | 47 |

## Wprowadzenie

DJI Ronin-MX został stworzony do profesjonalnych zastosowań filmowych. Dzięki pomysłowej konstrukcji sprawdza się świetnie zarówano trzymany ręcznie, jak i zamontowany na dronie DJI Matrice 600, nagrywając wspaniałe ujęcia z powietrza. Ronin-MX może również być montowany na poruszających się pojazdach, kranach kamerowych, sliderach itp. Technologia wbudowana w DJI Ronin-MX pozwala na stabilizację szerokiego spektrum pozycji kamer podczas nagrywania.

Wbudowany pierścień ślizgowy umożliwia ciągłą rotację 360°. W połączeniu z DJI SRW-60G, Ronin-MX potrafi obracać się jednocześnie transmitując na żywo obraz w jakości HD. Można również połączyć produkt z systemem transmisji obrazu DJI Lightbridge 2 do przesyłu sygnału video podczas lotu. Ronin-MX jest także kompatybilny z DJI FOCUS

Bezszczotkowy system stabilizujący to nie tylko 3 bezszczotkowe silniki poruszające się w trzech płaszczyznach. Silniki pracują we współpracy z IMU (jednostką inercyjną), aby komunikować się ze stworzonym przez DJI 32-bitowym procesorem, który przetwarza informacje o ruchu gimbala w czasie liczonym w milisekundach. Te cechy pozwalają na uzyskanie stabilności z dokładnością do0,02° wibracji kątowych ruchu, co sprawia, że kamera zawsze pozostanie stabilna przy bezgłośnej pracy silnika. Ronina-MX można używać w trzech różnych trybach pracy: Underslung, Uprighti Briefcase (podwieszany, stojący i tryb walizki).

## W zestawie

#### Gimbal ×1

W skład gimbala wchodzą wbudowane moduły silników, samodzielny moduł IMU, 32-bitowy procesor, moduł zasilający, moduł Bluetooth, moduł nadajnika/odbiornika, półka kamery, skrzynkarozdzielcza i pierścień ślizgowy.

## Uchwyt ×1

Konfigurowalny uchwyt gimbala, Uchwyt złożony jestz pięciu części: górnej rączki, dwóch poprzeczek i dwóch uchwytów.

Nadajnik - 2.4 GHz ×1

Kontroluje ruchy gimbala, zmienia tryby pracy i reguluje prędkość gimbala.

## Statyw regulowany x1

Do podwieszania lub przechowywania gimbala.

#### Ładowarka ×1

Ładowarka impulsowa 100-240 V.

Inteligentna bateria DJI ×2

Źródła zasilania dla gimbala, a także urządzeń zewnętrznych, w tym DJI Focus, Lightbridge itd.

## Przewód ×1

Przewód ANSI: JIS lub CE (w zależności od regionu)

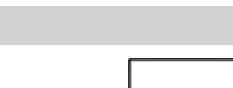

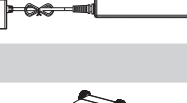

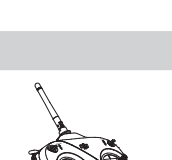

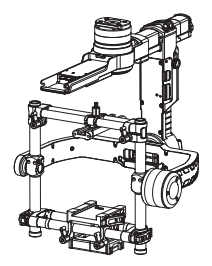

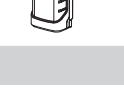

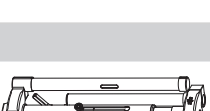

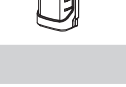

Kabel Micro USB x1

Do aktualizacji oprogramowania.

Przewód z wtyczką CAN×1

Do podłączenia Matrice 600.

Płyta mocująca kamery ×1

Do montażu kamery na gimbalu.

Górna płyta mocująca kamery ×1

Do montażu kamery na gimbalu.

#### Amortyzator wibracji ×1

Do montażu gimbala na Matrice 600 i redukcji wibracji. Złączka gimbala może zostać odczepiona i przymocowana do innnych urządzeń, takich jak kran kamerowy, liny kamerowe za pomocą śrub 1/4"-20 lub 3/8"-16.

Akcesoria ×1

Śruba A kamery (1/4") ×2

Śruba B kamery (3/8") ×2

Śruba C kamery (1/4") ×2

Śruba D kamery (3/8") ×2

Podstawka obiektywu ×1

Śruba podstawki obiektywu ×1

Klucz imbusowy ×3 (2 mm, 3 mm, 3/16")

Śruby amortyzatora ×12

Śruby mocujące górnej płyty kamery ×2

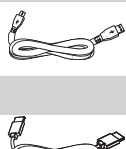

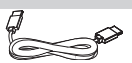

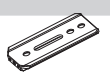

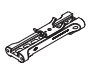

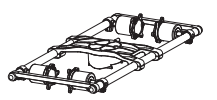

TO

5

S

## **Ronin-MX Diagram**

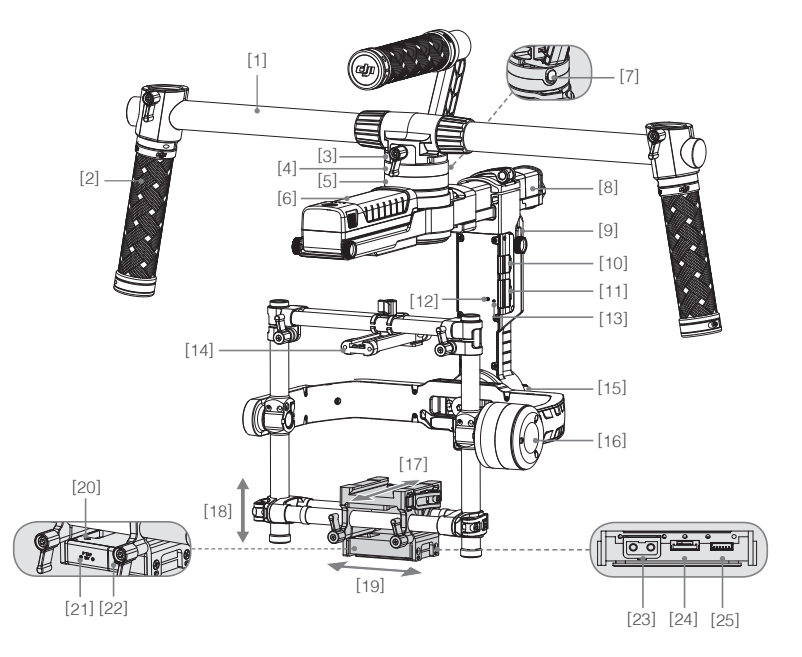

- [1] Górny uchwyt
- [2] Boczny uchwyt
- [3] Przyłącze
- [4] Port CAN2
- [5] Silnik osi Pan
- [6] Inteligentna bateria DJI
- [7] Blokada
- [8] Suwak kalibracji osi Pan
- [9] Płyta mocująca skrzynki rozdzielczej inteligentnego akumulatora
- [10] Port odbiornika D-BUS
- [11] Port Micro USB i port CAN1 BUS
- [12] Przycisk łączenia

- [13] Wskaźnik gimbala LED
- [14] Górna płyta mocująca kamery
- [15] Silnik osi roll
- [16] Silnik osi tilt
- [17] Regulacja przód/tył
- [18] Regulacja pochylenia w osil tilt
- [19] Regulacja w osi tilt
- [20] Port IMU
- [21] Port P-TAP
- [22] Port USB
- [23] Port P-TAP (z tyłu)
- [24] Port DJI Lightbridge (z tyłu)
- [25] Port GCU (z tyłu).

## Pierwsze kroki

## Statyw

Możesz kłaść Ronina-MX na statywie podczas rozkładania i przechowywania Ronina-MX. Aby rozłożyć statyw, postępuj według instrukcji poniżej:

1. Przytrzymaj statyw w pozycji stojącej, jak pokazano na rysunku poniżej i zakręć pokrętło.

 Naciśnij przyciski [1] na zewnętrznej stronie dolnych nóżek i wyciągnij je poza statyw. Następnie naciśnij przyciski [2] po zewnętrznej stronie górnych ramion i wyciągnij je poza statyw, a potem naciśnij przycisk [3] na pionowej części , aby wysunąć statyw.

3. Górną cześć statywu można wyjąć poprzez poluzowanie pokrętła z tyłu statywu. Możesz używać tej części z każdym statywem typu C, który będzie pasował do gwintu ramion.

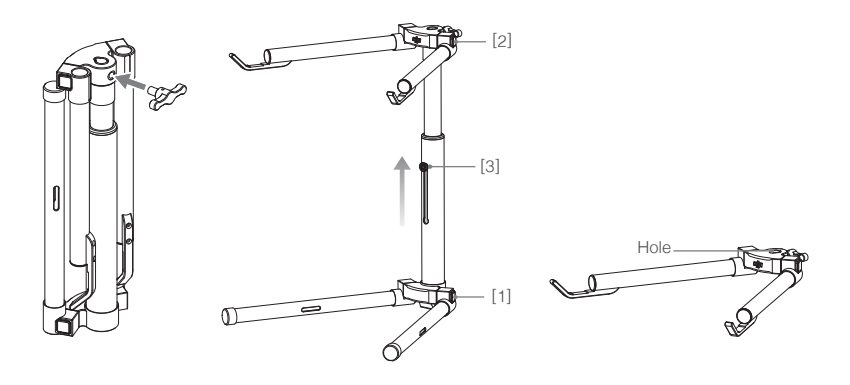

- Po zamocowaniu tej części do statywu typu C, zawsze sprawdź wyważenie statywu, aby Ronin-MX się nie przewrócił.
  - Jeżeli kładziesz Ronina-MX na stół upewnij się, że jest płaski i równy.

## Montaż uchwytu

1. Umieść poprzeczki po obu stronach górnego uchwytu poprzez zakręcenie śrub rękojeści.

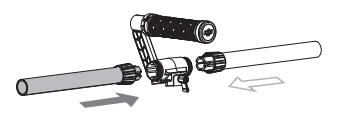

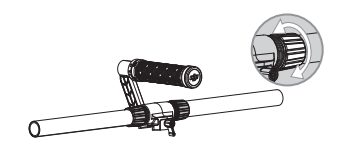

2. Umieść rękojeści po bokach uchwytu i zablokuj w wybranej pozycji.

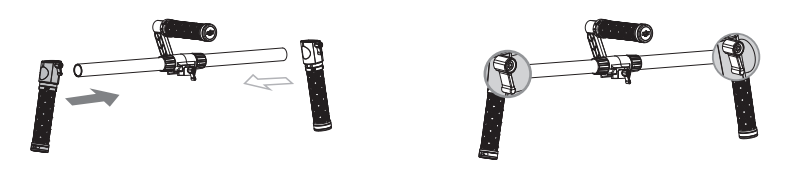

## Montaż uchwytu na gimbalu

 Umieść uchwyt we właściwej pozycji, zgodnie z rysunkiem poniżej, a następnie wsuń gimbala poziomo w uchwyt i zakręć pokrętło, aż usłyszysz kliknięcie, które oznacza, że uchwyt został zablokowany na gimbalu.

 Trzymając gimbala za rękojeści, upewnij się, że gimbal może swobodnie obracać się w osi pan o 360°.

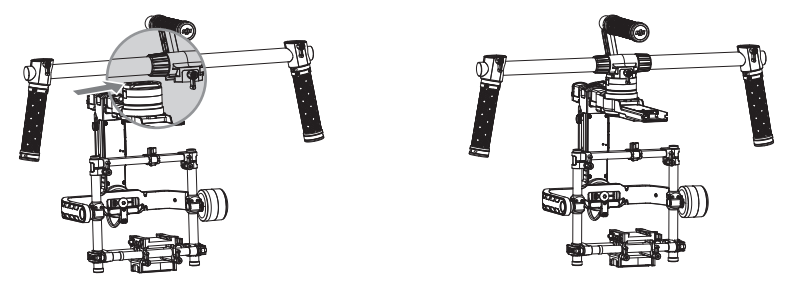

UWAGA Aby odczepić gimbala, pociągnij blokadę uchwytu i poluzuj pokrętło.

## Inteligentny akumulator DJI

Przed rozpoczęciem korzystania z Ronina-MX, naładuj inteligentny akumulator. Inteligentny akumulator DJI został zaprojektowany specjalnie dla Ronina-MX. Akumulator posiada pojemność 1580 mAh, napięcie 14,4 V i wiele funkcji zarządzania energią. Ładuj inteligentny akumulator jedynie za pomocą zatwierdzonej ładowarki DJI (MODEL BC235144015). Gdy inteligentny akumulator DJI jest w pełni naładowany, czas działania Ronina-MX wynosi maksymalnie trzy godziny.

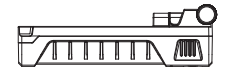

Inteligentny akumulator DJI

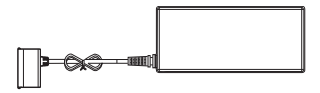

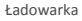

#### Funkcje inteligentnego akumulatora Zrównoważone ładowanie Automatycznie równoważy napięcie każdej celi akumulatora podczas ładowania Wyświetla obecny poziom akumulatora Ekran poziomu akum. Ładowanie zostaje automatycznie przerwane, gdy napięcie Zabezpieczenie akumulatora jest zbyt wysokie nadnapięciowe Zabezpieczenie Ładowanie zostaje automatycznie przerwane, gdy napięcie podnapięciowe akumulatora jest zbyt niskie Automatycznie odcina zasilanie w przypadku wykrycia Zabezpieczenie zwarcia obwodu zwarciowe Uśpienie Aby oszczędzać energię, po 20 minutach bezczynności zostaje aktywowany tryb uśpienia Detekcja temperatury Akumulator jest ładowany tylko, jeżeli temperatura akumulatora ładowania znajduje się w zakresie 0° C - 55° C

| Specyfikacja akumulatora                           |              |
|----------------------------------------------------|--------------|
| Тур                                                | LiPo         |
| Pojemność                                          | 1580 mAh     |
| Napięcie                                           | 14,4 V       |
| Temperatura otoczenia podczas ładowania            | 5° - 40° C   |
| Temperatura otoczenia podczas pracy                | -10° - 40° C |
| Wilgotność otoczenia przy ładowaniu/rozładowywaniu | < 80%        |

(<u>Aostractave</u>) • Przeczytaj wszystkie dokumenty przed korzystaniem z urządzenia. Użytkownik ponosi pełną odpowiedzialność za sposób użytkowania produktu.

 Zawsze korzystaj z zatwierdzonych ładowarek DJI. DJI nie przyjmuje odpowiedzialności za uszkodzenia spowodowane użytkowaniem nieoryginalnych ładowarek.

#### Ładowanie inteligentnego akumulatora DJI

- 1. Podłącz ładowarkę do gniazda sieciowego (100-240 V, 50/60 Hz).
- 2. Podłącz inteligentny akumulator do ładowarki.
- Wskaźnik poziomu akumulatora wyświetla obecny poziom naładowania inteligentnego akumulatora DJI.
- Inteligentny akumulator DJI jest w pełni naładowany, kiedy wskaźniki poziomu akumulatora są wyłączone. Odłącz akumulator od ładowarki po ukończeniu ładowania.

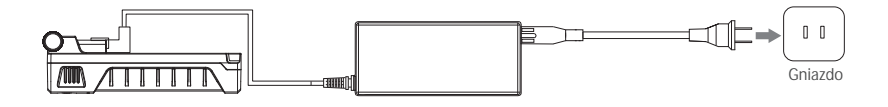

### Korzystanie z inteligentnego akumulatora

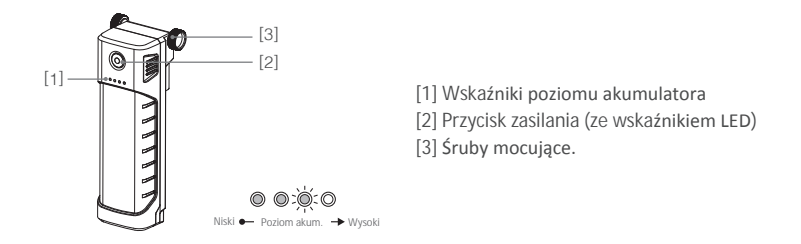

Sprawdzanie poziomu akumulatora: Naciśnij jendokrotnie przycisk zasilania, gdy akumulator jest wyłączony, aby wyświetlić obecny poziom naładowania akumulatora. Włączanie: Naciśnij i przytrzymaj przycisk zasilania przez 1 sekundę, aby włączyć inteligentny akumulator DJI.

Wyłączanie: Naciśnij i przytrzymaj przycisk zasilania przez 1 sekundę, aby wyłączyć inteligentny akumulator DJI.

### Instalacja inteligentnego akumulatora DJI

 Poluzuj śruby po obu stronach inteligentnego akumulatora DJI. Wsuń akumulator bezpośrednio w górną część gimbala przed silnikiem osi pan, a następnie zakręć śruby mocujące. Upewnij się, że śruby mocujące akumulatora znajdują się w odpowiednich żłobieniach, aby inteligentny akumulator DJI w pełni stykał się z elektrycznymi przewodami.

2. Zakręć śruby inteligentnego akumulatora, aby zablokować go w miejscu.

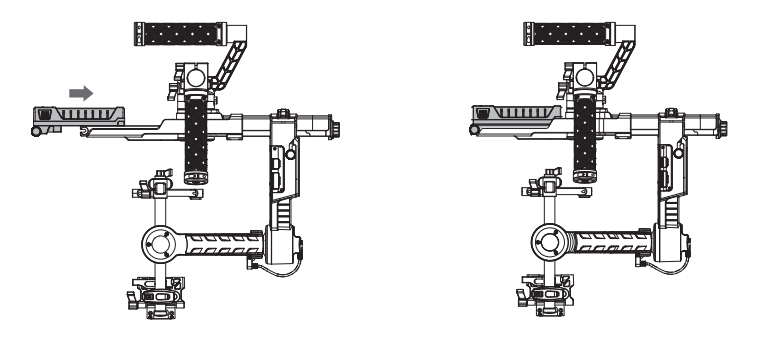

▲ OSTREZZZNE • Upewnij się, że inteligentny akumulator jest wyłączony podczas instalacji.

 Nieprawidłowa instalacja akumulatora może doprowadzić do tego, że (1) wypadnie podczas lotu, (2) do słabego połączenia lub (3) braku dostępu do danych akumulatora. 3. Opcjonalny inteligentny dystrybutor zasilania jest monotowany w tym miejscu w celu dostarczenia zasilania do kamery RED i innych akcesoriów, jeżeli zachodzi taka potrzeba.

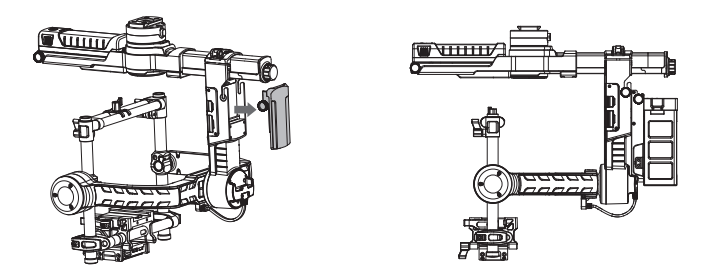

- (@ wxxxxxxx) Odwiedź oficjalny sklep DJI, aby dowiedzieć się więcej o inteligentnym rozdzielaczu dystrybutorze inteligntnego akumulatora.
  - Pamietaj, że inteligentny dystrybutor energii może dostarczyć energię do kamery i innych urządzeń, ale nie może służyć do zasilania Ronina-MX.
- Acimizzie Jeżeli korzystasz z gniazda zasilania akcesoriów P-TAP jako źródła zasilania swojej kamery lub akcesoriów, upewniji się, że maksymalne obciążenie P-TAP nie przekracza 3 A. Nie korzystaj z gniazda zasilania akcesoriów P-TAP do zasilania kamery RED lub akcesoriów wymagających prądu znamionowego większego niż 3 A, w innym wypadku Ronin-MX może zostać uszkodzony.

## Montaż kamery

Ronin-MX korzysta z regulowanej płytki mocującej, która umożliwia łatwe wyważenie, montaż i demontaż kamery. Ronin-MX został przetestowany z wymienionymi poniżej typami kamer. Inne kamery o podobnych wymiarach mogą również okazać się kompatybilne.

#### Obsługiwane kamery

| ARRI ALEXA Mini*                 | Canon 5D MK III | Panasonic GH3       |
|----------------------------------|-----------------|---------------------|
| Black Magic Cinema Camera*       | Canon 6D        | Panasonic GH4       |
| Black Magic Pocket Cinema Camera | Canon 7D        | RED EPIC*           |
| Canon 1Dc                        | Canon C100      | Sony Alpha 7 Series |
| Canon 5D MK II                   | Nikon D800      |                     |

\* Musi być używana z dedykowanymi akcesoriami. Odwiedź oficjalny sklep DJI, aby dowiedzieć się więcej.

#### Wymagania wymiarów kamery

Maksymalna głębokość od środka ciężkości płyty podstawy kamery wynosi 120 mm. Maksymalna wysokość, mierzona od góry płyty podstawy kamery wynosi 130 mm. Maksymalna szerokość wynosi 160 mm.

мопсе • Upewnij się, że kamera jest wyłączona podczas montażu.

 Zaleca się używanie elastycznych kabli połączeniowych, aby zapobiec blokadzie ruchu kamery.

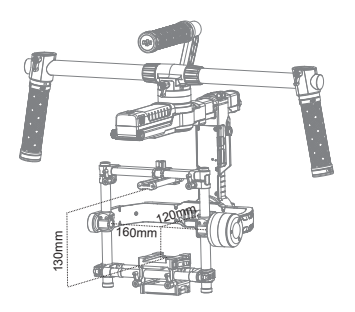

### Montaż kamery

 Przytwierdź płytę mocującą kamery do swojej kamery za pomocą dołączonych śrub A, B, C lub D. Wybierz właściwy otwór śrubowy wg specyfikacji kamery. Niektóre kamery mają dwa otwory mocujące do trójnogów. Jeżeli dwa otwory mocujące są dostępne, użyj obu. Dokręć odpowiednio śruby, aby kamera była bezpiecznie zamontowana.

2. Zainstaluj podstawę obiektywu poprzez ostrożne przesunięcie jej ku górze, tak aby wywierała lekki nacisk na obiektyw. Następnie dokręć śrube mocującą.

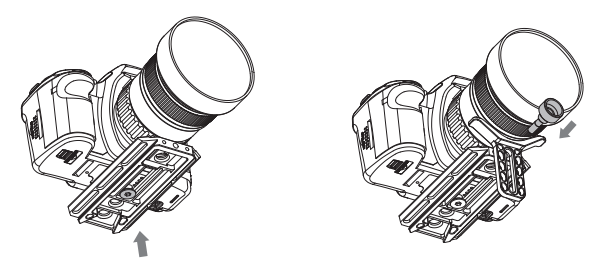

- Śruby A i B pasują jedynie do otworów płyty mocującej, a śruby C i D pasują jedynie do gniazda płyty mocującej. Zwróć uwagę na użycie odpowiednich śrub 1/4" lub 3/8".
  - Podstawa obiektywu może być zainstalowana w kierunku na zewnątrz albo dowewnątrz, w zależności od typu obiektywu.
  - Upewnij się, że płyta mocująca kamery jest odpowiednio zrównana z kamerą, następnie dokręć śruby płyty mocującej, a na końcu dokręć podstawę obiektywu.

#### The wave of the second point of the second point of the second poi

Niektóre kamery posiadają bardzo sztywny układ zabezpieczający obiektyw, a inne kamery takie jak Canon 5D MK II i MK III posiadają bardzo luźny układ zabezpieczający obiektyw. Ronin-MX równoważy całość urządzenia. Jeżeli zamontowana kamera posiada luźny układ zabezpieczający obiektyw, należy skorzystać z podstawy obiektywu. Bez niej, luźne połączenie pomiędzy obiektywem i kamerą może spowodować, że drgania kamery nie będą przechodziły bezpośrednio na obiektyw, co będzie oznaczało, że dwa obiekty wibrują w innej częstotliwości. Powstałe oscylacje zostanę przesłane do IMU (jednostka inercyjna) i spowodują drgania całego gimbala. Jeżeli podstawa obiektywu pasuje do kamery, najlepiej używać jej przez cały czas. 3. Przymocuj górną płytę mocującą kamery do górnej części kamery, za pomocą gorącej stopki, a nastepnie dokręć śruby.

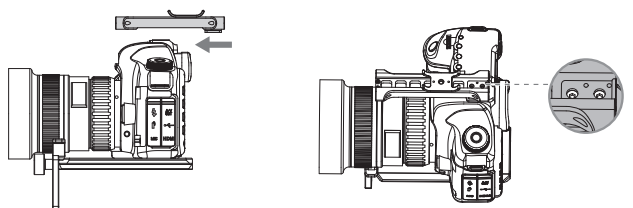

4. Gdy gimbal jest skierowany do zewnątrz na regulowanym statywie, wsuń płytę mocującą do odbiornika, aż do zablokowania płyty w urządzeniu. Skoryguj pozycję poprzeczki w pionie, aby znajdowała się w poziomie do górnej płyty mocującej kamery.

5. Gdy kamera znajdzie z grubsza równowagę, zakręć zatrzaski podstawy kamery i pokrętła blokady.

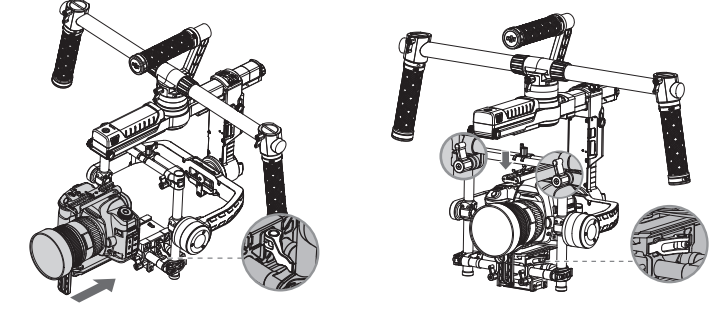

(\* WSXAZOWKE) • Możesz dostosować siłę zatrzasku za pomocą klucza imbusowego M3.

• Kroki montażowe opisane powyżej dotyczą większości kamer. Podczas montażu kamer RED lub ARRI, należy użyć odpowienić akcesoriów do kamery.

 Możesz również obrócić płytę mocującą kamery o 180°, aby zamontować kamerę do góry nogami.

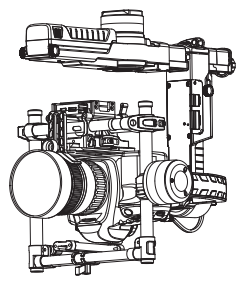

 Po zamocowaniu na dronie, upewnij się, że kamera posiada pełny zakres ruchu, gdy

 jest skierowana w dół pod kątem 90°. Jeżeli skrzynka rozdzielcza pozbawia

 urządzenie pełnego zakresu ruchu, spróbuj zamontować kamerę dołem do góry.

## Konfiguracja uchwytu

Regulowany uchwyt Ronina-MX można zdjąć z urządzenia. Poluźnij dwie śruby w miejscu, w którym uchwyt łączy się z gimbalem, a następnie zdejmij obie rękojeści z uchwytu. Możesz wyjąć rękojeści z jednej lub obu stron uchwytu. Konfiguracja, która powstanie jest przedstawiona na rysunku poniżej.

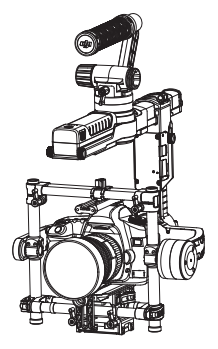

🕸 wsodzowa) Może wystapić konieczność zmniejszenia wartości stiffness osi pan w tym ustawieniu.

## Wyważanie

Aby wykorzystać możliwości Ronina-MX, prawidłowe wyważenie jest koniecznością. Precyzyjne wyważenie jest niezwykle istotne do nagrywania gwałtownych ruchów i dużych predkości (bieg, jazda na rowerze, jazda samochodem itp.) Prawidłowe wyważenie oznacza również dłuższy czas działania akumulatora. Wszystkie trzy osie powinny być precyzyjnie wyważone przed uruchomieniem Ronina-MX i konfiguracia oprogramowania.

UWAGA • Kamera musi być w pełni skonfigurowana, włącznie z podłączeniem wszystkich akcesoriów i przewodów przed montażem i wyważaniem kamery na gimbalu. Jeżeli kamera posiada przesłone obiektywu, zdejmij ją przed wyważaniem.

• Upewnij sie, że Ronin-MX i kamera są wyłączone podczas wyważania kamery.

## Krok 1: Wyważanie przechyłu pionowego

Aby poprawnie wyważyć gimbala w pionie, będziesz musiał zmienić pozycję kamery w pionie. Ustaw wysokość poprzeczki, aby osiągnąć pionowy balans.

1. Obróć oś tilt, tak aby obiektyw kamery był skierowany w górę, a następnie poluzuj uchwyty do regulacji pionu i pokretła blokady na górnej poprzeczce.

2. Delikatnie wysuń poprzeczkę do montażu kamery do przodu lub do tyłu, aż kamera zostanie skierowana w górę.

3. Dokręć uchwyty i pokrętła blokady, a następnie ręcznie obróć urządzenie, symulując przechył w osi tilt, aby upewnić sie, że ruch w osi tilt nie jest blokowany. Po uzyskaniu odpowiedniego wyważenia, możesz obrócić kamerę do wybranego kąta tilt, a ona pozostanie w tej pozycji (oś roll musi pozostać nieruchoma).

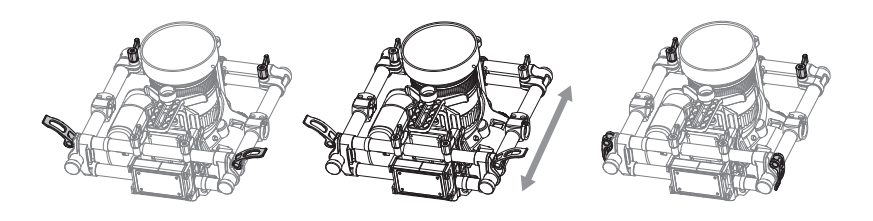

UWWAGK Upewnij się, że oznaczenia wymiarów są zrównane na obu poprzeczkach pionowych. Jeżeli tak nie jest, konstrukcja może być przekrzywiona do góry lub na dół po jednej ze stron i spowodować problemy z działaniem silnika osi tilt.

## Krok 2: Wyważenie osi roll

Wymagane jest również wyważenie kamery z lewej na prawą na osi roll. Po uzyskaniu odpowiedniego wyważenia osi roll, kamera pozostanie w pozycji poziomej.

1. Poluzuj trzy pokrętła blokady, aby umożliwić kamerze i płycie mocującej zsuwanie się na lewo i na prawo.

- 2. Przesuń kamerę w lewo lub w prawo, aż oś roll pozostanie w poziomie.
- 3. Zakręć trzy pokrętła blokady, aby zablokować pozycję płyty mocującej.

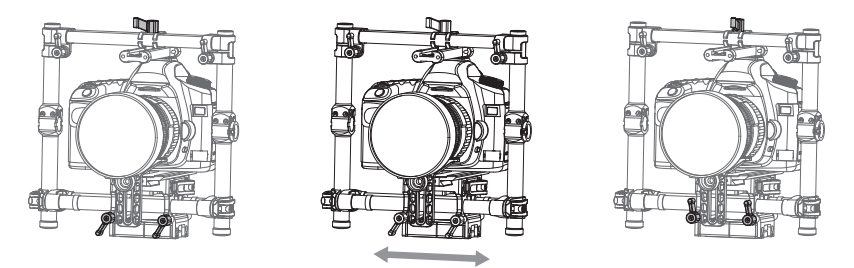

- W czasie wyważania osi roll, poluźnij trzy pokrętła blokady o kilka obrotów, aby umożliwić przesuwanie podstawy kamery. Postaraj się nie odkręcić pokrętła zbyt mocno.
  - Pokrętło blokady można wysunąć i przesunąć, jeżeli przeszkadza w ruchu gimbala.

## Krok 3: Wyważanie osi tilt

1. Poluzuj zacisk z boku podstawy kamery i pokrętło blokady w centralnej części poprzeczki, aby umożliwić ruch kamery i płyty mocującej do przodu i do tyłu.

 Przesuń kamerę do przodu i do tyłu, aż oś tilt pozostanie w poziomie. Bardzo niewielka korekta wystarczy do osiągnięcia prawidłowego wyważenia.

Dociśnij zacisk i zakręć pokrętło blokady, aby zablokować pozycję kamery i płyty mocującej.
 Po wyważeniu osi tilt, kamera pozostanie w poziomie po cofnięciu dłoni (oś musi być nieruchoma).

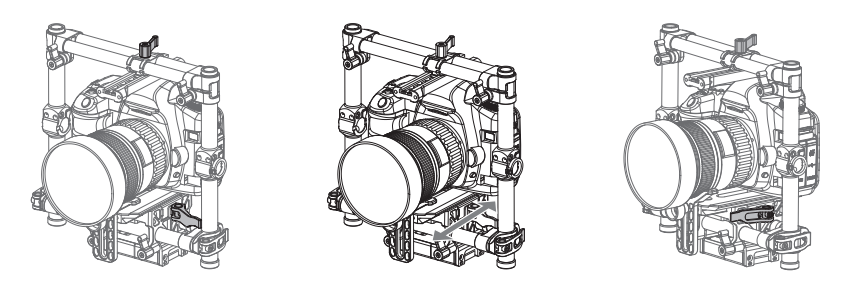

## Krok 4: Wyważanie osi pan

Aby wyważyć oś pan, należy ustawić wysunięcie osi pan.

 Otwórz zacisk [1] na osi pan i odkręć pokrętło [2], aby przesunąć konstrukcję. Postaraj się określić, czy Ronin-MX jest cięższy z przodu czy z tyłu. Obróć Ronina-MX na stojaku, aby jedna strona stała wyżej niż druga. Jeżeli przedni koniec przesuwa się z wyższej pozycji do niższej oznacza to, że Ronin-MX jest obecnie cięższy z przodu, czyli będziesz musiał zsunąć gimbala do tyłu. W odwrotnym wypadku, należy przesunąć gimbala do przodu.

2. Zamknij zacisk po ukończeniu wyważania. Gdy Ronin-MX znajduje się na regulowanym statywie, spróbuj obrócić Ronina-MX. Jeżeli kamera nie chwieje się, oś pan jest odpowiednio wyważona.

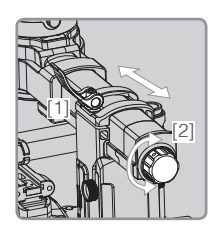

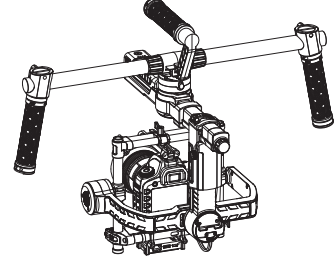

### Zaawansowana korekta osi roll

Gdy sama kamera jest zbyt lekka w porównaniu do masy konstrukcji, możliwe jest przeprowadzenie zaawansowanej korekty osi roll poprzez poluzowanie śrubek, przedstawionych na rysunku poniżej i przesunięcie urządzenia w lewo lub w prawo.

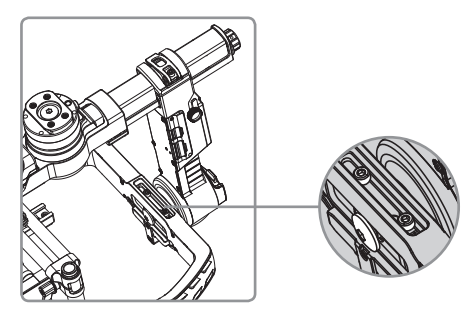

## Konfiguracja przez aplikację DJI Assistant (lub DJI Ronin Assistant)

Po wyważeniu kamery, możesz ustawić jej parametry w aplikacji DJI Assistant (iOS) lub DJI Ronin Assistant (Android) i skonfigurować Ronina-MX.

#### Pobieranie i instalacja

- Pobierz aplikację DJI Assistant. Jeżeli używasz systemu iOS, wyszukaj "DJI Assistant" w AppStore, następnie postępuj wg instrukcji. Jeżeli używasz systemu Android, wyszukaj "DJI Ronin" w GooglePlay i również postępuj wg dalszych instrukcji.
- Upewnij się, że Bluetooth jest włączony na twoim urządzeniu mobilnym i ustaw kamerę w standardowej pozycji operacyjnej (przód kamery skierowany do przodu). Włącz Ronina-MX,a nastepnie aplikację DJI GO.
- Podczas korzystania z aplikacji DJI GO po raz pierwszy zostaniesz poproszony o rejestrację, gdzie należy użyć aktywnego adresu e-mail.
- 4. Podłącz swoje urządzenie do Ronina-MX za pomocą szczegółowych instrukcji w aplikacji DJI Assistant. Po połączeniu z głównym kontrolerem gimbala zobaczysz menu Wizarda. Jeżeli wskaźnik na górze ekranu zaświeci się na zielono, a niebieska dioda będzie migać, łączenie przebiegło pomyślnie. Zielona dioda LED na Roninie-MX również się zaświeci.
- 5. Przy pierwszym użyciu Ronina-MX należy go aktywować, inaczej gimbal nie będzie funkcjonować. Aby aktywować Ronina-MX, podłącz swoje urządzenie mobilne do internetu, a następnie przejdź do zakładki More w aplikacji DJI Assistant i naciśnij przycisk Activate.
- Po Włączeniu Bluetooth na twoim urządzeniu mobilnym wróć do aplikacji DJI Assistant, aby połączyć urządzenie z Roninem-MX. Ronin-MX nie pojawi się na liście urządzeń Bluetooth w telefonie, można go połączyć jedynie przez aplikację DJI Assistant.
  - Funkcje aplikacji DJI Assistant są identyczne w systemie iOS i Android. Zdjęcia z aplikacji DJI Assistant w tym podręczniku pochodzą z urządzenia pracującego na systemie iOS.

### Ustawienia podstawowe

Menu Wizard posiada najbardziej podstawowe funkcje, które możesz chcieć skonfigurować po otrzymaniu Ronina-MX. Dostępne tam funkcje są najczęściej używane podczas normalnego użytkowania urządzenia. Wszystkie te funkcje mogą zostać zmienione w menu Wizard.

| 00 🕸                                             | Mode: N/A                                                                                                    | ι                                  |             |
|--------------------------------------------------|----------------------------------------------------------------------------------------------------|------------------------------------|-------------|
| <ul> <li>Gimbal</li> </ul>                       | Wizard                                                                                                    |                                    |             |
| Configuratio                                     | n                                                                                                    |                                    |             |
| Stif<br>Pan Axis 5<br>Tilt Axis 4<br>Roll Axis 4 | iness         Strength           i5         40           i5         40           i5         40           i5         40 | Outfilter Cor<br>0 2<br>0 6<br>0 6 |             |
| Camera Type                                      |                                                                                                    | DSLR Carr                          | nera        |
| Live Data                                        |                                                                                                    |                                    |             |
|                                                  | Power                                                                                                    | Angle                              |             |
| Pa                                               | n 0                                                                                                    | 0                                  | - 1         |
| т                                                | 0 1                                                                                                    | 0                                  | - 1         |
| R                                                | dl 0                                                                                                    | 0                                  |             |
|                                                  |                                                                                                    |                                    |             |
| iĝi<br>Gimbal                                    | L<br>Control V                                                                                                    | Tewer N                            | e e<br>fore |

| OO 🔊 Mode: N/A                                                                                                    |  |  |  |  |
|----------------------------------------------------------------------------------------------------|--|--|--|--|
|                                                                                                    |  |  |  |  |
| Pan SmoothTrack                                                                                                    |  |  |  |  |
| Tilt SmoothTrack                                                                                                    |  |  |  |  |
| Roll SmoothTrack                                                                                                    |  |  |  |  |
| SmoothTrack Adjustments                                                                                                    |  |  |  |  |
| Speed         Deadband         Accel           Pan Axis         0         0         0           Tilt Axis         0         0         0           Roll Axis         0         0         0 |  |  |  |  |
| SmoothTrack Test                                                                                                    |  |  |  |  |
| Test Pan Speed                                                                                                    |  |  |  |  |
| Test Tilt Speed                                                                                                    |  |  |  |  |
| Gimbal Control Viewer More                                                                                                    |  |  |  |  |

| 00 \$0                                                                                                    |
|----------------------------------------------------------------------------------------------------|
|                                                                                                    |
| Pan Axis         0         0         0           Tilt Axis         0         0         0         0           Roll Axis         0         0         0         0 |
| SmoothTrack Test                                                                                                    |
| Test Pan Speed                                                                                                    |
| Test Tilt Speed                                                                                                    |
| Test Roll Speed                                                                                                    |
| Control Speed Adjustment                                                                                                    |
| Pan Tilt<br>Thumb 40 15<br>Remote 15 15                                                                                                    |
| Gimbal Control Viewer More                                                                                                    |

18 © 2016 DJI All Rights Reserved.

#### 1. Camera Type - Typ kamery

Zaleca się, aby wybrać typ zainstalowanej kamery (DSLR, Mirrorless, RED), aby najlepiej dopasować wartości Stiffness, Strength, Outfilter i Control.

#### 2. Live Data - Dane w czasie rzeczywistym

Dane są informacją zwrotną z każdej osi silnika. Jeżeli konkretna oś silnika daje odczyt mocy (power) powyzej 10, oznacza to często, że mechaniczny balans kamery nie został prawidłowo ustawiony. Prawidłowo wyważony gimbal będzie wyświetlał wartości bliskie 0 na każdej osi, ale te wartości mogą się różnić. Kąt (angle) informuje o obecnym kącie odchylenia każdej osi w stosunku do środka.

#### 3. Briefcase Mode - Tryb walizki

Po włączeniu trybu walizki, Ronin-MX z łatwością zmieni kształt, na taki który można trzymać blisko ciała. Przy wyłączonym trybie walizki, kamera Ronina-MX może obracać się w osi roll, jeżeli Ronin-MX jest wychylony bardziej niż wynoszą standardowe ustawienia parametrów osi roll.

#### 4. SmoothTrack Mode - Tryb SmoothTrack

Jeżeli tryb SmoothTrack jest włączony, Ronin-MX może być skierowany na wybranej osi przez operatora kamery. Prędkość obrotu (speed) można ustawić oddzielnie dla każdej osi. Gdy górna poprzeczka Ronina-MX jest obrócona w lewo lub w prawo, kamera rusza płynnie, podążając w odpowiednim kierunku i zatrzymując się pod właściwym kątem. W opcjach menu SmoothTrack ustawienia osi pan, osi roll i osi tilt można ustawić niezależnie od innych osi.

Prędkość określa jak szybko ruch Ronina zostanie przełożony na obrót kamery w danej osi. Wartość funkcji Deadband określa jaki ruch będzie tolerował gimbal przed przełożeniem ruchu na obrót danej osi. Acceleration określa precyzję z jaką kamera przełoży ruch w danych osiach.

#### Podczas montażu ciężkiej kamery (np. kamery RED) na Roninie-MX, acceleration należy odpowiednio ustawić. Jeżeli wartość acceleration jest zbyt duża, kamera może się trząść. Jeżeli wartość acceleration jest zbyt niska, prędkość SmoothTrack może nie osiągnąć maksymalnej wartości.

Prędkość osi pan, roll i tilt w funkcji SmoothTrack można przetestować poprzez naciśnięcie przycisku Testu. Aby zapobiec uszkodzeniom, upewnij się, że nic nie blokuje ruchu kamery podczas testu.

#### 5. Control Speed Adjustment - Korekta prędkości kontrolera

W tym miejscu można ustawić prędkość zdalnego kontrolera. Wartość wyznacza maksymalną prędkość osi pan i tilt, gdy drążki kontrolera są maksymalnie wychylone w danym kierunku.

#### Ustawienia zaawansowane

Bardziej zaawansowane funkcje można zmienić w tym miejscu.

#### Menu Gimbal

| oo≱» <sub>Mode:N/A</sub><br>Wizard Gimbal                                                                                                    | oo≱ii) Mode: N/A<br>≮Gimbal Motor ⊘                                                                                                    |
|----------------------------------------------------------------------------------------------------|----------------------------------------------------------------------------------------------------|
|                                                                                                    | Auto Tune Stability                                                                                                    |
|                                                                                                    | Configuration                                                                                                    |
| Motor Smooth/Track                                                                                                    | Stiffness Stength Outlifter Control           Pan Avis         55         40         0         20           Titi Avis         45         40         0         60           Rolf Avis         45         40         0         60           Camera Type         DSLR Camera           Live Data         Power         Angle           Pan         0         0 |
|                                                                                                    | Titt 0 0                                                                                                    |
|                                                                                                    | Roll () ()                                                                                                    |
| Gimbal Control Viewer More                                                                                                    | Gimbal Control Viewer More                                                                                                    |
| C O ►      SmoothTrack ⑦                                                                                                    | O O ≱≬ Mode: NA<br><ul> <li>✓ Gimbal Push Mode ⑦</li> <li>Manual Adjustment</li> </ul>                                                                                                    |
| Pan Smooth Track                                                                                                    | Pan Axis                                                                                                    |
| Roll SmoothTrack                                                                                                    | Tilt Axis                                                                                                    |
| SmoothTrack Adjustments                                                                                                    | Trim                                                                                                    |
| Speed         Deadband         Accel           Pan Axis         0         0         0           Tilt Axis         0         0         0           Roll Axis         0         0         0           Test | Trim<br>Pan Axis 0<br>Tit Axis 0<br>Roll Axis 0                                                                                                    |
| Test Pan Speed                                                                                                    |                                                                                                    |
|                                                                                                    |                                                                                                    |
| Test Tilt Speed                                                                                                    |                                                                                                    |

1. Motor Adjustment - Ustawienia silnika

Zaleca się, aby wybrać typ zainstalowanej kamery (DSLR, Mirrorless, RED), aby najlepiej dopasować wartości Stiffness, Strength, Outfilter i Control.

Przycisk Auto Tune Stability - automatycznego dostrajania stabilizacji - naciśnij jedynie, jeżeli Ronin-MX nie funkcjonuje zadowalająco po ustawieniu typu kamery. Auto Tune Ability umożliwia automatyczną optymalizację pracy Ronina-MX poprzez korektę funkcji Stiffness każdego silnika (zgodnie z danymi z czujników urządzenia).

Korekta funkcji Stiffness silnika umożliwia przezcyzyjne dostosowanie mocy używanej przez silniki przy równoważeniu każdej osi. Im wyższą wartość funkcji stiffness ustawisz, nie powodując drgań i oscylacji gimbala, tym precyzyjniej będzie działać.

Zwiększenie wartości Strength zmniejszy ilość błędów orientacji gimbala, jeżeli nie spowoduje żadnych drgań lub wahań. Jezeli Gimbal doświadcza drgań o wysokiej częstotliwości, zwiększ wartość funkcji Outfilter, w innym wypadku powinna wynosić 0. Zwiększenie wartości funkcji Control zniweluje drgania kątowe.

Nie zmieniaj wartości domyślnych funkcji Strength, Outfilter i Control, jeśli nie jesteś biegłym użytkownikiem.

#### 2. SmoothTrack Mode - Tryb SmoothTrack

Objaśnienie trybu w sekcji ustawień podstawowych.

#### 3. Push Mode - Tryb popychania

Włącz Manual Adjustment, aby umożliwić ręczne ustawianie oś pan i tilt, gdy Ronin-MX jest włączony.

Trymer kontroluje wartość trymera, która jest wywierana na każdą oś, nie znajdującą się w pozycji centralnej. Wartośc domyślna dla pozycji centralnej to 0°.

Menu Control

| o o ≱⇒ <sub>Mode:</sub> N/A<br>Wizard Control                                                                                                    | oo≱»<br>≮Control Deadband ⑦                                                 | oor<br>≮ Control Maximum Speed ⑦                                 |
|----------------------------------------------------------------------------------------------------|-----------------------------------------------------------------------------|------------------------------------------------------------------|
|                                                                                                    | Deadband Adjustment                                                         | Control Speed Adjustment                                         |
| Desthand<br>Desthand<br>Smoothing<br>Channels<br>Desthand<br>Desthand<br>Desth | Thumb     Pan     Tit       Controller     6     6       Remote     6     6 | Pan Tit<br>Tourb<br>Controller<br>Remote<br>Operator<br>15<br>15 |
| dimbal Control Viewer More                                                                                                    | The Control Viewer More                                                     | Gimbal Control Viewer More                                       |

#### 1. Deadband - Martwa strefa

Joystick i zdalny kontroler mogą posiadać indywidualnie dobrane ustawienia funkcji deadband dla osi pan i tilt. Im większa wartość deadband, tym bardziej trzeba wychylić drażek, aby jego ruch został przełożony na rzeczywisty ruch gimbala.

#### 2. Maximum Speed - Prędkość maksymalna

Prędkość maksymalna to funkcja, która zapobiega liniowej odpowiedzi drążka sterującego na ruch, co znane jest również pod nazwą zwiększenia krzywej odpowiedzi. Oznacza to, że długość ruchu gimbala w osiach pan lub tilt nie jest wprost proporcjonalna do ruchu drążka sterującego. Ruch drążka sterującego może być mniejszy w pierwszej części ruchu drążka i szybszy w dalszej części drążka. Wstępne ustawienia krzywej jest skalibrowane na podstawie maksymalnej szybkości.

Maksymalne prędkości joysticka i drążków zdalnego kontrolera mogą być ustawione niezależnie od siebie.

| 00 10         |                |          |
|---------------|----------------|----------|
| Control       | Smoothing      | 0        |
| Smoothing Adj | ustment        |          |
| Thumb         | Pan T          | ilt<br>5 |
| Operator      | <u>[15]</u> [1 | 5        |
|               |                |          |
|               |                |          |
|               |                |          |
|               |                |          |
|               |                |          |
| ц             | 1 🖻            | •••      |
| Gimbal        | Control Viewer |          |

#### 3. Smoothing - Wygładzanie

Niższa wartość Smoothing spowoduje, że po zwolnieniu drążków sterujących, przełożony ruch będzie płynniejszy i wolniejszy. Jeżeli smoothing jest ustawiony na 0, spowolnienie zostanie przełożone na nagłe zatrzymanie silników. Joystick i drążki zdalnego kontrolera mogą zostać ustawione oddzielnie. Smoothing osi pan i tilt można ustawić oddzielnie.

#### 4. Endpoint - Punkt końcowy

Końcowy punkt osi pan określa najdalszy punkt, do którego gimbal dojdzie podczas obrotu w lewo lub w prawo przy sterowaniu kontrolerem. Końcowy punkt osi pan może być ustawiony osobno dla ruchów w lewo i prawo, korzystając z joysticka bądź zdalnego kontrolera.

Końcowy punkt osi tilt kontroluje maksymalny punkt, do którego może dojść gimbal podczas ruchu w górę lub w dół. Końcowe punkty osi tilt moga być ustawione osobno dla ruchu w górę i w dół, korzystając z joysticka bądź zdalnego kontrolera.

Końcowe punkty oś pan i tilt można przetestować. Upewnij się, że ruch kamery nie jest zablokowany przed naciśnięciem przycisków Test.

Domyślnie punkt końcowy osi pan jest ustawiony na 0, co oznacza brak punktów końcowych dla osi pan, czyli gimbal może obracać się w pełnym zakresie 360°. Jeżeli wartość ustawiona jest na 0, oś pan nie poruszy się po naciśnięciu przycisku Test Pan Endpoints.

#### 5. Channels - Kanały

Wskaźnik kanału dostarcza informacji zwrotnej podczas konfiguracji zdalnego kontrolera. Kontrola osi pan, tilt i roll może zostać przyporządkowana któremukolwiek z drążków zdalnego kontrolera. Ruch każdej osi można również odwrócić.

#### 6. Settings - Ustawienia

Controller Priority (Pierwszeństwo kontrolera) Jeżeli oba urządzenia sterujące prześlą jednocześnie sygnał do gimbala, wybrane urządzenie przejmie pierwszeństwo sygnału i będzie wtedy sterować Roninem-MX.

Pan/Tilt Remote Speed Adjustment (zdalne ustawienie prędkości osi pan/tilt): Wybierz połączone lub samodzielne ustawienia prędkości osi.

Speed Toggle Presets: Ustawienia wstępne pozwolą na zmianę prędkości funkcji SmoothTrack zdalnie. Jeżeli zdalny kontroler jest włączony, ustawienia tej funkcji będzie miała pierwszeństwo przed ustawieniami w DJI Asisstant. Po wyłączeniu zdalnego kontrolera, zostaną zastosowane ustawienia funkcji z programu DJI Asisstant.

| o o<br>≮Con         | \$-)<br>htrol Channels | 0           |
|---------------------|------------------------|-------------|
| Channe              | els                    |             |
| СН 0                | Normal                 | Pan         |
| CH 1                | Normal                 | Tilt        |
| CH 2                | Normal                 |             |
| СН 3                | REV                    |             |
| CH 4                | REV                    | Roll        |
| CH 5                | REV                    |             |
| CH 6                | Normal                 |             |
| CH 7                | Normal                 |             |
|                     |                        |             |
|                     |                        |             |
|                     |                        |             |
|                     |                        |             |
| HH<br>i@i<br>Gimbal | L Control Viewer       | •••<br>More |

| Controller Pr                    | Sett<br>iority | ings           | ()<br>etroller |  |  |  |
|----------------------------------|----------------|----------------|----------------|--|--|--|
| Pan/Tilt Remote Speed Adjustment |                |                |                |  |  |  |
| Speed Toggi                      | e Presets      | indepen        |                |  |  |  |
| Fast<br>Normal<br>Slow           | Pan 0 0 0 0    | Tilt<br>0<br>0 | Roll 0 0 0 0   |  |  |  |
|                                  |                |                |                |  |  |  |

#### Viewer Menu

Menu Viewer wyświetla wszystkie istotne dane dotyczące elektroniki gimbala w czasie rzeczywistym, a także informacje zwrotne z silników. Okna pokazują moc i obecny kąt obrotu każdej osi. Oprócz tego, z menu można również odczytać napięcie akumulatora, temperaturę głównych elementów elektroniki i czas pracy urządzenia.

| 0 🕬                        |                   | C C C C C C C C C C C C C C C C C C C | 0 0      | 8·0 Mode: N/A         |          |
|----------------------------|-------------------|---------------------------------------|----------|-----------------------|----------|
| Vie                        | wer               |                                       |          | More                  |          |
| Powe                       | er Angle          |                                       |          | Handheld Car Mo       | unt Mode |
| Pan Axis 2<br>Tilt Axis -2 | 1.89°<br>-0.45°   |                                       | 5        | Briefcase Mode        |          |
| Roll Axis 0                | -0.01°            |                                       | ж        | Motor Kill            | Ċ        |
| Power                      | Angle             |                                       | 12       | Roll Control          |          |
|                            |                   |                                       | X        | Internal Receiver     |          |
|                            |                   |                                       | 15       | Camera Base Invert    | С        |
|                            |                   |                                       | <u>(</u> | Auto Sleep            |          |
| Voltage                    | 14.50V            |                                       | X        | Calibrate System      |          |
| Temperature                | 35.40°<br>0:01:59 |                                       | P        | Banlace Test          |          |
|                            |                   |                                       | 8        | Restore Default Setti | ngs      |
| T 1                        | <u>a</u>          |                                       | 墙        | t 🛓 🖁                 | Q .      |

### Menu More

Handheld/Car Mount Mode - Tryb ręczny/mocowania samochodowego

Włącz tryb mocowania samochodowego służy do korzystania z Ronina-MX na samochodzie lub wysięgniku. Po włączeniu tego trybu, horyzont nie przesuwa się, gdy pojazd wykonuje skręt przy przy dużej szybkości, dzięki czemu video pozostaje na poziomie auta. Upewnij się, że Ronin-MX pracuje w trybie podwieszanym i jest zamocowany na aucie idealnie równo w poziomie.

#### Briefcase Mode - Tryb walizki

Po włączeniu trybu walizki, Ronin-MX z łatwością przyjmie wąski profil, który można trzymać blisko ciała. Przy wyłączonym trybie walizki, kamera Ronina-MX może przechylać się w osi roll, jeżeli Ronin-MX jest wychylony bardziej niż wynoszą standardowe ustawienia parametrów osi roll.

#### Motor Kill - Wyłączenie silników

Po aktywacji funkcji wyłączenia silników, Ronin-MX jest wciąż uruchomiony, ale silniki będą wyłączone. Umożliwi to zmianę ustawień gimbala lub kamery, bez konieczności całkowitego wyłączenia urządzenia. Przed zablokowaniem silników, upewnij się, że gimbal pracuje w swojej standardowej pozycji operacyjnej. Wyłączenia silników można również użyć, jeżeli operator napotkał problem, który wymaga szybkiej mechanicznej korekty pozycji gimbala lub kamery

#### Roll Control - Kontrola osi roll

Przy wytączonej kontroli roll, ruch osi roll nie może być kontrolowany za pomocą joysticka lub zdalnego kontrolera.

#### Internal Receiver - Wewnętrzny odbiornik

Przy wyłączonym wewnętrznym odbiorniku, zdalny kontroler i joystick nie mogą sterować gimbalem i może być on kontrolowany jedynie za pomoca urządzeń dodatkowych przez gniazda D-Bus i Lightbridge.

#### Camera Base Invert - Odwrócenie podstawy kamery

Włącz tę funkcję, aby odwrócić podstawę kamery. Funkcja jest przydatna, gdy Ronin-MX jest montowany w pozycji stojącej na pojeździe, ponieważ sprawia, że wykonany film pozostaje w jednej pozycji.

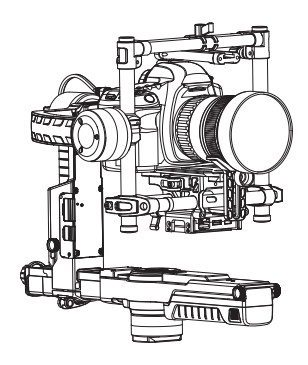

Funkcja odwrócenia podstawy kamery musi być włączona, jeśli kamera jest osadzona odwrotnie, w innym wypadku gimbal automatycznie powróci do normalnej pozycji i uderzy obiektyw przy włączeniu. Funkcja jest domyślnie włączona.

#### Auto Sleep - Automatyczne uśpienie

When Auto Sleep is enabled, adjust the Ronin-MX roll axis to 75 degrees or more (as shown below), and the gimbal will turn off without turning off the Intelligent Battery or other accessories. Recenter the tilt, pan and roll axes and position them horizontally to bring the gimbal back out of Sleep mode.

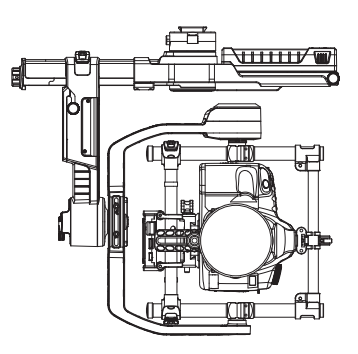

Władki Nie ustawiaj gimbala w powyższej pozycji, jeżeli funkcja automatycznego przejścia w tryb uśpienia jest wyłączona, gdyż może uszkodzić gimbala.

#### Calibrate System - Kalibracja systemu

Kalibracja systemu powinna być używana jeydnie w przypadku niestabilności którejś z osi. Aby skalibrować system, umieść Ronina-MX na regulowanym statywie i upewnij się, że jest całkowicie stabilny. Kamera musi być w stanie obracać się o 90° z obiektywem skierowanym pionowo w dół i bez kontaktu z przewodami monitora video. Następnie, naciśnij przycisk Callibrate System i poczekaj, aż proces kalibracji zostanie ukończony przed podniesieniem Ronina-MX. Nie dotykaj i nie poruszaj Roninem-MX podczas kalibracji.

#### Balance Test - Test wyważenia

Dotknij, aby sprawdzić wyważenie osi tilt i roll. Upewnij się, że nic nie blokuje ruchu osi podczas testu.

#### Activation - Aktywacja

Aktywacja jest wymagana przy pierwszym użyciu Ronina-M, w innym wypadku gimbal nie będzie pracował. Aby aktywować Ronina-MX, połącz swoje urządzenie mobilne z internetem, a następnie naciśnij przycisk Activate.

#### Restore Default Settings - Przywrócenie wartości domyślnych

Ta funkcja przywróci ustawienia fabryczne wszystkich funkcji, które można skonfigurować w aplikacji DJI Assistant.

#### Device List - Lista urządzeń

Aby wymusić na aplikacji DJI Assistant znalezienie Ronina-MX, otwórz Device List i aplikacja poszuka urządzeń Bluetooth, które rozpoznaje.

## Konfigruacja przez oprogramowanie DJI Assistant na PC/MAC

Możesz skonfigurować Ronina-MX i zaktualizować oprogramowanie urządzenia przez program DJI Assistant na PC i MAC.

- Ustawienia konfiguracyjne w aplikacji DJI Asisstant i programie DJI Asisstant na PC/MAC są automatycznie zsynchronizowane. Nie ma potrzeby zmianiać ustawień w obu programach.
  - Aplikacja DJI Assistant i program DJI Assistant na PC/MAC nie mogą być podłączone do Ronina-MX w tym samym czasie. Odłącz kabel Micro USB przed korzystaniem z aplikacji mobilnej.

#### Instalowanie programu DJI Assistant Software na PC/MAC

Instalacja i uruchamianie programu w systemie Windows

Pobierz sterownik instalacji DJI na Widows ze strony produktu Ronin-MX na DJI.com.
 Podłącz Ronina-MX do PC za pomocą dołączonego do zestawu kabla USB, a także upewnij się, że urządzenie jest uruchomione przed instalacją sterownika DJI WIN DRIVER.

- 2. Pobierz odpowiedni instalator z DJI.com.
- 3. Kliknij dwukrotnie na instalator i postępuj wg kroków instalacji wyświetlonych na ekranie.
- 4. Uruchom program Assistant.
- 5. Zaktualizuj oprogramowanie lub skonfiguruj parametry, wg potrzeb.

🕸 WSSAZOWEI Instalator Assistant działa na systemie Windows XP i wszystkich nowszych.

Instalacja i uruchamianie programu w systemie Mac OS X

- 1. Pobierz instalator programu (.DMG) z karty produktu na DJI.com.
- 2. Uruchom instalator i postępuj wg instrukcji na ekranie, aby ukończyć instalację.

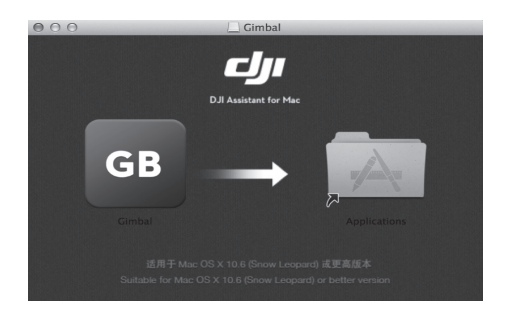

 Jeżeli korzystasz z Launchpada do otwierania aplikacji DJI Assistant za pierwszym razem, Launchpad zablokuje dostęp, ponieważ program DJI Assistant nie został sprawdzony przez Apple.

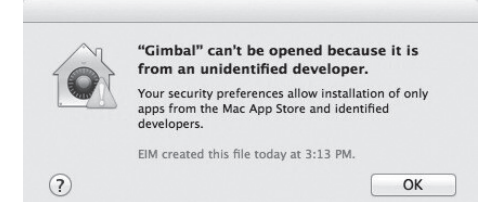

4. Zlokalizuj miejsce instalacji aplikacji Gimbal za pomoca funkcji Finder, naciśnij Control i kliknij ikonę prawym przyciskiem. Z menu skrótów wybierz Open i kliknij Open w oknie dialogowym, aby uruchomić program.

5. Po pomyślnym uruchomieniu programu po raz pierwszy, zwykłe podwójne kliknięcie wystarczy, aby uruchomić program.

• Instalator DMG działa na systemie Mac OS X 10.9 lub jego nowszych wersjach.

 DJI Assistant na systemach MAC i Windows są identycznie. Zdjęcia z programu w niniejszym podręczniku są z wersji na windows.

#### Ustawienia

Ustaw parametry następujących funkcji przed korzystaniem z Ronina-MX: Camera Type, Briefcase Mode, SmoothTrack i Maximum Speed Adjustment.

Deifnicje i funkcje każdego przycisku w aplikacjii i programie DJI Assistant na PC/MAC są identyczne. Więcej informacji znajdzie w dziale poświęconym aplikacji DJI Assistant.

#### Basic

|                                                                                                    |                                 |                 |                      |                          |           | English   | •     | _    |
|----------------------------------------------------------------------------------------------------|---------------------------------|-----------------|----------------------|--------------------------|-----------|-----------|-------|------|
| Basic Upgrade Info Gimbal Control Channels                                                                                                  | Battery                         |                 |                      |                          |           |           |       |      |
| Ronin Series Gimbal                                                                                                    | Motor<br>Basic Ad               | vanced Carr     | iera                 | Live Data                | Po        | wer       | Angle |      |
| The DJI Ronin Series gimbal is a 3-Axis                                                                                                    |                                 | Stiffness       | Trim                 | Pan                      | -3        |           | 1 23  | 0    |
| stabilized handheld gimbal system.<br>Developed for the filmmaking<br>professional, the Ronin marks a                                       | Pan Axis<br>Tilt Axis           | 36<br>39        | 0                    | Tilt                     | 0         |           | -0.3  | 04   |
| generational leap in camera<br>stabilization technology.                                                                                    | Roll Axis                       | 41              | 0                    | Roll                     | -3        |           | 1.44  | 5    |
| These are the basic functions you may<br>want to adjust upon receiving your                                                                 | Options<br>Briefcase Mode       |                 | SmoothTrac<br>Enable | k<br>Speer               | d Deadban | d Accel   |       |      |
| Ronin. These options are also the most                                                                                                    | Motor Kill S                    | Switch 📃 In     | ternal Receiver Off  | 🔽 Pan Axis               | 90        | 5         | 40    | Test |
| operation of the Ronin.                                                                                                    | 🔽 Camera B                      | ase Invert 🔽 A  | uto Sleep            | 🔽 Tilt Axis              | 15        | 5         | 40    | Test |
| and the second second second second second second second second second second second second second second second                            | Roll Remo                       | ote Control 🗹 H | andheld/Car Mount    | 🛛 Roll Axis              | 15        | 0         | 40    | Test |
| Gamera Type(ror Rofnin-MX) of Auto<br>Tune Stability(for Rofnin/Rofnin-M)<br>Briefcase Mode<br>SmoothTrack Mode<br>Maximum Speed Adjustment | Tools<br>Reset Pas<br>Viewer Iv | sword           | Balance Test         | Manual Adju:<br>Pan Axis | stment    |           |       |      |
| Nove the cursor to each area for more details.                                                                                              | <u></u>                         |                 | Calibrate Sy         | stem Auto                | Tune      | Stability | Det   | ault |

#### 1. Gimbal

#### Motor

Basic: Każda oś posiada własne wartości funkcji stiffness i trim adjustement

Advanced: Umożliwia zmianę wartości funkcji Strength, Outfilter i Control. Nie zmieniaj wartości domyślnych, jeżeli nie jesteś doświadczonym użytkownikiem.

Camera: Wybranie typu zainstalowanej kamery pomoże uzyskac najbardziej optymalne wartości funkcji Stiffness, Strength, Outfilter i Control.

Live Data: Monitorowanie informacji zwrotnej z silnika każdej osi w czasie rzeczywistym. Briefcase Mode: Zaznacz pole, aby włączyć tryb walizki.

Motor Kill Switch: Zaznacz pole, aby wyłączyć silniki.

Internal Receiver Off: Zaznacz, aby wyłączyć możliwośc kontrolowanie Ronina-MX za pomocą zdalnego kontrolera lub opcjonalnego joysticka. Gimbal może być sterowany innymi urządzeniami tylko poprzez połączenia D-BUS i Lightbridge, gdy zewnętrzne odbiorniki są wyłączone.

Odwrócenie podstawy kamery: Zaznacz pole, aby umożliwić odwrócenie podstawy kamery. Auto Sleep: Zaznacz pole, aby włączyć funkcję automatycznego przechodzenia w tryb uśpienia. Roll Remote Control Off: Zaznacz pole, aby uniemożliwić kontrolowanie ruchu osi roll za pomocą zdalnych kontrolerów.

Handheld/Car Mount Mode: Zaznacz pole podczas korzystania z Ronina-MX na pojeździe lub kranie kamerowym.

SmoothTrack: Zaznacz pole, aby Włączyć funkcję SmoothTrack. Zwróć uwagę na to, że osie tilt i pan mogą zostać ustawione samodzielnie.

Prędkość osi pan i tilt funkcji Smoothtrack można przetestować. Upewnij się, że nic nie blokuje ruchu kamery podczas testu.

Reset Password: Jeżeli zapomnisz swojego hasła Bluetooth, kliknij tutaj, aby zresetować hasło.

Viewer Menu: Menu Viewer zawiera najważniejsze informacje w czasie rzeczywistym dotyczących podzespołów elektronicznych i informacji zwrotnej z silników. Menu informuje także o kącie obrotu i mocy kazdej osi. Balance Test: Wybierz to pole, aby sprawdzić balans osi roll i tilt.

Manual Adjustment: Włącz tę funkcję, aby umożliwić manualną korektę osi pan i tilt, gdy Ronin-MX jest włączony.

Calibrate System: Funkcja służy do kalibracji systemu i powinna być używana jedynie, jeżeli któraś z osi nie będzie odpowiednio stabilizować. Aby skalibrować system, umieść ronina-MX na regulowanym statywie i upewnij się, że jest całkowicie stabilny.

Upewnij się, że kamera może obrócić się o 90°, gdy obiektyw skierowany jest prosto na dół, bez kontaktu z przewodami video monitora. Następnie kliknij przycisk Callibrate System i poczekaj, aż proces zakończy się przed podniesieniem Ronina-MX. Nie zmieniaj położenia Ronina-MX podczas kalibracji.

Auto Tune Stability: Przycisk umożliwia automatyczną korektę wartości funkcji stiffness dla każdego silnika (wg danych z czujnika Ronina-MX)

Default: Naciśnij tutaj, aby przywrócić wszystkie ustawienia do wartości domyślnych.

| DJI - Assistant                                                                                                    |                                                                                                    | English <del>v</del>                                            | - >            |
|----------------------------------------------------------------------------------------------------|----------------------------------------------------------------------------------------------------|-----------------------------------------------------------------|----------------|
| Basic Upgrade <b>i</b><br>Info<br>Gimbal Control Channels                                                                                                    | Battery                                                                                                    |                                                                 |                |
| Control<br>Adjust he views for deadband, manimum<br>speed, smoothing, and speed toggle<br>presets and configure the settings of<br>controller on this page.<br>Move cursor to each area for more details. | Deadband<br>Pan Tilt<br>Thumb Controller (0 0<br>Remote Operator (0 0<br>Endpoint<br>Pan Alis<br>Let 0 Right (0 Test)<br>Test Up (0             | Smoothing<br>F<br>Thumb Controller<br>Remote Operator<br>Down 0 | an Tilt        |
|                                                                                                    | Settings<br>Controller Priority<br>© Remote Operator © Thumb Controller<br>Pan/Tilt Remote Speed Adjustment<br>© Combined © Independent<br>Slow | Pan Tilt<br>0 0<br>0 0<br>0 0                                   | Roll<br>0<br>0 |
|                                                                                                    |                                                                                                    |                                                                 | Default        |

#### 2. Control

Joystick i drążki zdalnego kontrolera posiadają możliwość zmiany ustawień funkcji Deadband, Maximum Speed i Smoothing i wszystkie z nich można ustawić oddzielnie.

Endpoint: Końcowe punkty osi pan można ustawić niezależnie dla ruchu w prawo i w lewo, zarówno za pomocą joysticka, jak i zdalnego kontrolera. Jeżeli potrzebny jest obrót 360° w osi pan, wystarczy ustawić wartość Endpoints na 0.

Końcowe punkty osi tilt i pan mogą zostać przetestowane. Upewnij się, że ruch kamery nie jest blokowany przed kliknięciem przycisków testu.

Controller Priority: Jeżeli oba urządzenie jednocześnie prześlą sygnał do gimbala, sygnał z wybranego kontrolera będzie miał wtedy pierwszeństwo przed drugim urządzeniem. Pan/Tilt Remote Speed Adjustment: Kliknij, aby wybrać ustawienia oddzielne lub połączone. Speed Toggle Presets: Te ustawienia pozwolą ci zmienić prędkość funkcji SmoothTrack zdalnie. Jeżeli zdalny kontroler jest włączony, ustawienia Speed Toggle Presets będą miały pierwszeństwo przed ustawieniami w DJI Assistant. Po wyłączeniu kontrolera, zastsowanie znajdą ustawienia funkcji SmoothTrack w DJI Assistant.

#### 3. Channels

| DJI - Assistant                                                                                                    |                                                                                                    | English 🔫        | - ×     |
|----------------------------------------------------------------------------------------------------|----------------------------------------------------------------------------------------------------|------------------|---------|
| Basic Upgrade Info<br>Gimbal Control Channels                                                                                                    | Battery                                                                                                    |                  |         |
| Channels<br>This is a channel indicator to provide<br>feedback during remote operator<br>configuration.<br>Pan, Tik, and Roll can be re-assigned to<br>either of the remote centrel attack. The<br>controlled axis can also be reversed. | Channels         0         REV           CH0         0         REV           CH1         0         REV           CH2         0         REV           CH3         0         REV           CH4         0         REV           CH5         0         REV           CH4         0         REV           CH5         0         REV           CH7         0         REV | Titt v<br>Roll v | Default |
| 0 0                                                                                                    |                                                                                                    |                  |         |

Wskaźnik kanału dostarcza informacji zwrotnej podczas konfiguracji kontrolera. Osie pan, tilt i roll mogą być przporzadkowane obu drążkom sterującym. Kontrolowane osie można odwrócić.

4. Battery

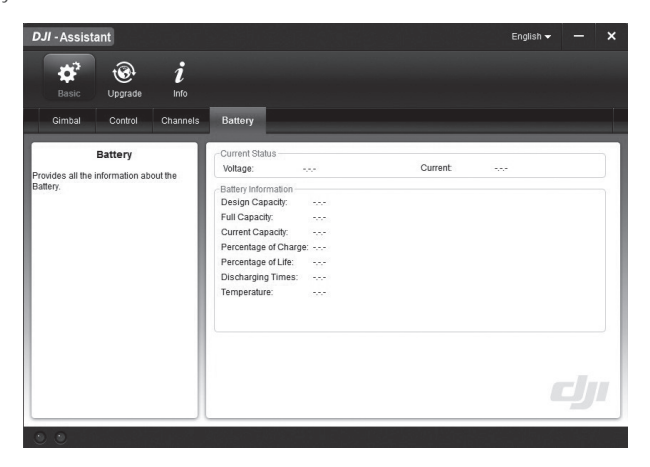

Zakładka posiada wszystkie istotne informacje dotyczące akumulatora Ronina-MX.

## Upgrade

| DJI - Ass | sistant    |        |             |          |                             | English 🗸 | -  | × |
|-----------|------------|--------|-------------|----------|-----------------------------|-----------|----|---|
| ¢         | ? ®        | i      |             |          |                             |           |    |   |
| Basi      | ic Upgrade | Info   |             |          |                             |           |    |   |
|           | Name       | Loader | Hardware ID | Firmware | Upgrade                     |           |    |   |
|           | GCU        |        |             |          | No updates                  |           |    |   |
|           | IMU        |        |             |          | No updates                  |           |    |   |
|           | Receiver   |        |             |          | No updates                  |           |    |   |
|           |            |        |             |          |                             |           |    |   |
|           |            |        |             |          |                             |           |    |   |
|           |            |        |             |          |                             |           |    |   |
|           |            |        |             |          |                             |           |    |   |
|           |            |        |             |          |                             |           |    |   |
|           |            |        |             |          |                             |           |    |   |
|           |            |        |             |          |                             |           |    |   |
|           |            |        |             |          |                             |           |    |   |
|           |            |        |             |          |                             |           | IJ |   |
|           |            |        |             |          |                             |           |    | _ |
| 0 0       |            |        |             |          | 1.) 180 128 년 5 <b>1</b> 86 |           |    |   |

Możesz przeczytać informacje dotyczące najnowszej wersji oporgramowania urządzenia na tej stronie. Zaktualizuj oprogramowanie, postępując wg instrukcji poniżej:

1. Podłącz Ronina-MX do swojego komputera przez kabel Micro USB i poczekaj aż wskaźniki LED i programie DJI Assistant będzie migał na niebiesko.

- 2. Kliknij Upgrade.
- 3. Poczekaj na ukończenie pobierania.
- 4. Kliknij ponownie Upgrade, a następnie Confirm.
- 5. Zrestartuj Ronina-MX po ukończeniu aktualizacji.

Accountered Podczas aktualizacji Ronina-MX na Matrice 600, upewnij się, że dron jest wyłączony lub odłącz przewód CAN. W innym wypadku, aktualizacja nie powiedzie się.

- Upewnij sie, że twój komputer jest podłączony do internetu.
  - · Zamknij wszystkie programy antywirusowe i zdeaktywuj firewalle.
  - Upewnij się, że Ronin-MX jest uruchomiony podczas aktualizacji. Nie wyłączaj urządzenia, aż do ukończenia aktualizacji.
  - Nie odłączaj kabla USB podczas aktualizacji.

#### Informacje

| DJI RONIN-MX                                                                                | English 🗸 |         | × |
|---------------------------------------------------------------------------------------------|-----------|---------|---|
| 🗱 🛞 i<br>Basic Upgrade Into                                                                 |           |         |   |
| UserInfo<br>Current Login User: – Login                                                     | 🧐 new     | sletter |   |
| Software Info Current version: No updates                                                   |           |         |   |
| Ucense<br>SN<br>Current SN:<br>Input your new SN here: You can try (30) times<br>Write Read | Activate  |         |   |
| © 2011-2016 DJI Innovations. All Rights Reserved.<br>OnLine Help                            |           | J       |   |
|                                                                                             |           |         |   |

Ronin-MX musi zostać aktywowany przy pierwszym użyciu. Naciśnij przycisk Activate, aby aktywować Ronina-MX, w innym wypadku Ronin-MX nie będzie działać.

Możesz sprawdzić używaną wersję programu DJI Assistant w zakładce info.

S/N to 32-cyfrowy kod autoryzacyjny, służący do aktywacji pewnych funkcji. Kod autoryzacyjny dla twojego produktu jest wprowadzony fabrycznie. Możesz zostać poproszony o wpisanie nowego S/N po aktualizacji. Wprowadzź kod i naciśnij przycisk Write. Jeżeli wprowadzisz niewłaściwy kod ponad 30 razy, Ronin-MX zostanie zablokowany i będzie musiał skontaktować się z DJI Support.

0 O

## Obsługa zdalnego kontrolera

### Opis zdalnego kontrolera

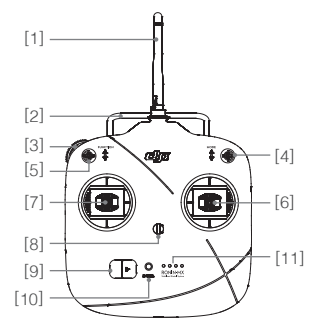

- [1] Anteny
- [2] Uchwyt do noszenia
- [3] Lewe pokrętło (zarezerwowane)
- [4] Przełącznik 3-pozycyjny (MODE)
- [5] Przełącznik 3-pozycyjny (FUNCTION)
- [6] Prawy drążek
- [7] Lewy drążek

[12] \_\_\_\_\_

[13]

- [8] Uchwyt do smyczy
- [9] Przełącznik zasilania
- [10] Dioda zasilania
- [11] Wskaźniki poziomu akumulatora
- [12] Gniazdo ładowania i RC Asisstant (Micro USB port)
- [13] Port zarezerwowany

#### Łączenie kontrolera z Roninem-MX

1. Uruchom Ronina-MX.

2. Naciśnij jednokrotnie przycisk Bind (rysunek poniżej) na Ronine-MX. Wskaźnik LED Ronina-MX będzie migał na zielono.

Proces łączenia musi być przeprowadzony jedynie raz, chyba że naciśnięto przycisk bind lub, jeżeli Ronin-MX musi zostać połączony z innym kontrolerem.

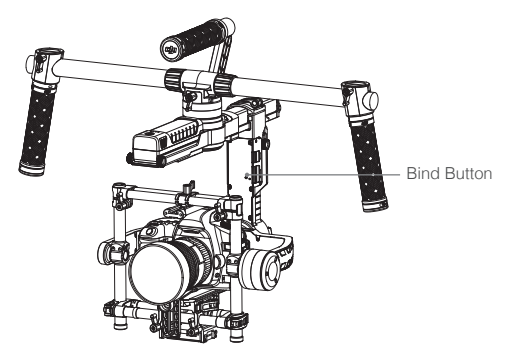

- Upewnij się, że kontroler jest odpowiednio naładowany przed użyciem. Sygnał dźwiękowy oznacza konieczność jak najszybszego doładowania akumulatora.
  - Ładuj akumulator kontrolera za pomocą załączonego do zestawu kabla Micro USB.
     Używanie niewłaściwego typu kabla ładowania może spowodować uszkodzenia.
  - Wyłącz kontroler przed ładowaniem. Wskaźnik LED zaświeci się na zielono, gdy akumulator będzie w pełni naładowany.

Podczas korzystania ze zdalnego kontrolera, upewnij się, że antena jest conajmniej 20 cm od ludzi.

#### Wskaźnik statusu kontrolera

| Wskaźnik zasilania LED                            | Sygnał dźwiękowy | Status kontrolera                                                                                                    |
|---------------------------------------------------|------------------|----------------------------------------------------------------------------------------------------|
| © — Świeci na zielono                             | Brak             | Funkcjonuje prawidłowo lub w pełni naładowany                                                                                 |
| 🛞 — Świeci na czerwono                            | Brak             | Ładowanie (zdalny kontroler jest wyłączony)                                                                                   |
| 🛞 — Świeci na żółto                               | Brak             | Błąd kalibracji drążka, skalibruj ponownie                                                                                    |
| 🛞 — Świeci na czerwono                            | BBBBBB           | Ostrzeżenie o niskim poziomie akumulatora                                                                                     |
| B: Miga szybko<br>na czerwono                     | BBBB             | Ostrzeżenie o krytycznym poziomie akumulatora                                                                                 |
| ې:<br>ښانغ کې کې کې کې کې کې کې کې کې کې کې کې کې | ) BBB            | Sygnał dźwiękowy pojawi się po 15 minutach<br>bezczynności. Sygnał zniknie, gdy zaczniesz<br>korzystać ze zdalnego kontrolera |

Zdalny kontrolera wyłączy się automatycznie, gdy poziom akumulatora będzie zbyt niski.

#### Wskaźniki poziomu naładowania akumulatora w kontrolerze

Wyświetla obecny poziom naładowania akumulatora. Poniżej znajduje się objaśnienie znaczenia sekwencji świetlnych wkaźnika.

| ○ : Dioda LEI | D świeci się | :Ò़: : Dioda | a LED miga | ○:Dioda LED jest wyłączona |
|---------------|--------------|--------------|------------|----------------------------|
| LED1          | LED2         | LED3         | LED4       | Poziom naładowania         |
| $\bigcirc$    | $\bigcirc$   | $\bigcirc$   | $\bigcirc$ | 75% to 100%                |
| $\bigcirc$    | $\bigcirc$   | $\bigcirc$   | 0          | 50% to 75%                 |
| $\bigcirc$    | $\bigcirc$   | 0            | 0          | 25% to 50%                 |
| $\bigcirc$    | 0            | $\bigcirc$   | 0          | 12.5% to 25%               |
| т.<br>С       | 0            | 0            | 0          | 0% to 12.5%                |
| 0             | 0            | 0            | 0          | <0%                        |

## Cechy kontrolera

|       | NODE: Przerącznik MODE służy do kontroli funkcji Smootni rack         W pozycji 1       Image: funkcja SmoothTrack jest wyłączona. Zdalny kontroler steruje obrotem osi pan, a także zatrzymuje i utrzymuje ostatnią pozycję określoną przez drążek sterujący osi pan.         W pozycji 2       Image: funkcja SmoothTrack jest włączona. Zdalny kontroler steruje obrotem osi pan, a także zatrzymuje i utrzymuje ostatnią pozycję określoną przez drążek sterujący osi pan.         W pozycji 2       Image: funkcja SmoothTrack jest włączona. Zdalny kontroler steruje obrotem osi pan, a także zatrzymuje i utrzymuje ostatnią pozycję określoną przez drążek sterujący osi pan.         W pozycji 3       Image: funkcja SmoothTrack jest włączona. Gimbal zmieni orientację i zresetuje kąt obrotu osi pan, aby był skierowany do przodu po zwolnieniu drążka sterującego osi pan.     |                                |                                                                                                    |  |  |  |
|-------|----------------------------------------------------------------------------------------------------|--------------------------------|----------------------------------------------------------------------------------------------------|--|--|--|
|       | FUNCTION<br>1. Przełącznik FUNCTION służy do regulacji prędkości funkcji SmoothTrack<br>Do wyboru są 3 tryby prędkości: Fast (szybki), Normal (normalny) i Slow (wolny).<br>Wartość każdej prędkości można ustawić w aplikacji DJI Asisstant bądź w<br>oprogramowaniu DJI Asistant na PC/MAC.<br>Pozycja 1 @ -Fast Pozycja 2 • Normalny Pozycja 3 • Wolny<br>2. Aktywacja blokady silników.<br>Przełącz w szybkim tempie przełącznik FUNCTION z pozycji pierwszej do trzeciej<br>i odwrotnie przynajmniej trzykrotnie, aby aktywować przełącznik blokady<br>silników. Powtórz ten proces, aby wyłączyć przełącznik. Upewnij się, że kamera<br>pracuje w domyślnej pozycji operacyjnej przez ponownym uruchomieniem<br>silników gimbala. Blokada silnika jest przydatna, gdy operator gimbala napotka<br>pewien problem i będzie musiał dokonać szybkiej korekty ustawień gimbala lub<br>kamery |                                |                                                                                                    |  |  |  |
|       | Lewy drążek (ustawienia domyśl<br>roll. Pionowy ruch nie jest skonfi                                                                                                    | ne): Ruch poziomy<br>gurowany. | lewego drążka steruje osią                                                                            |  |  |  |
| g ŧ ŧ | Prawy drążek (ustawienia<br>domyślne):<br>Poziomy ruch prawego<br>drążka steruje obrotem<br>osi pan.                                                                                                    |                                | Prawy drążek (ustawienia<br>domyślne):<br>Pionowy ruch prawego<br>drążka steruje obrotem<br>osi tilt. |  |  |  |

Stawienia drążka mogą być konfigurowane przez aplikację DJI Assistant lub oprogramowanie DJI Assistant na PC/MAC.

## Tryby pracy

Ronin-MX posiada trzy tryby pracy: Tryb podwieszony, tryb stojący i tryb walizki.

## Tryb podwieszony

Tryb podwieszony jest trybem domyślnym. Można z niego korzystać bez zmiany jakichkolwiek ustawień.

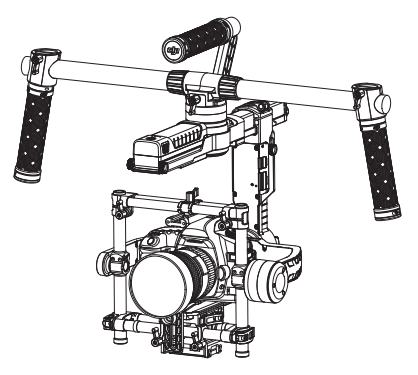

## Tryb stoj**ący**

Obróć gimbala do przodu o 180° do przodu, a automatycznie przejdziesz w tryb stojący. Można również zmienić pozycję na tryb stojący przed włączeniem Ronina-MX. Tryb stojący nadaje się idealnie do mocowań samochodowych lub innych pozycji kamery z perspektywą "z góry na dół", jako że pozwala nagrywać filmy powyżej i/lub na wysokości oczu. Tryb stojący może być używany bez zmiany jakichkolwiek ustawień. Nie przechylaj gimbala na boki (na lewo lub w prawo), aby zmienić tryb pracy gimbala na tryb stojący.

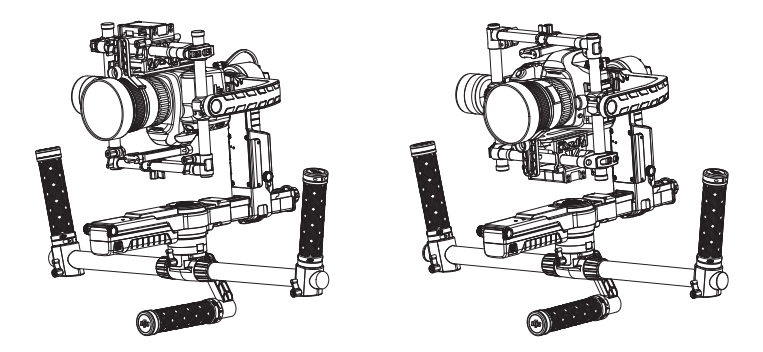

## Tryb walizki

Tryb walizki umożliwia trzymanie Ronina-MX blisko swojego ciała, dzięki wąskiemu profilowi. Aby korzystać z trybu walizki, przechyl gimbala w osi roll o 90° w lewo lub w prawo. Możesz wyłączyć tryb walizki w aplikacji DJI Assistant, co będzie oznaczać, że Ronin-MX nigdy nie przejdzie automatycznie w tryb walizki. W trybie walizki kontroler nie może sterować obrotem osi gimbala.

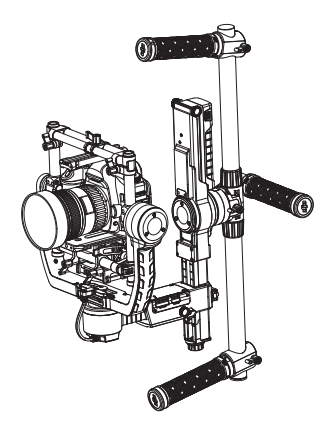

## Korzystanie z Matrice 600

## Montaż Ronina-MX na Matrice 600

Przed montażem Ronina-MX na Matrice 600 upewnij się, że kamera jest bezpiecznie zamocowana na Roninie-MX, a balans jest odpowiednio skorygowany.

1. Zdjemij górną część obudowy i dolną część obudowy z ramy głównej i płytki mocującej Matrice'a Matrice 600.

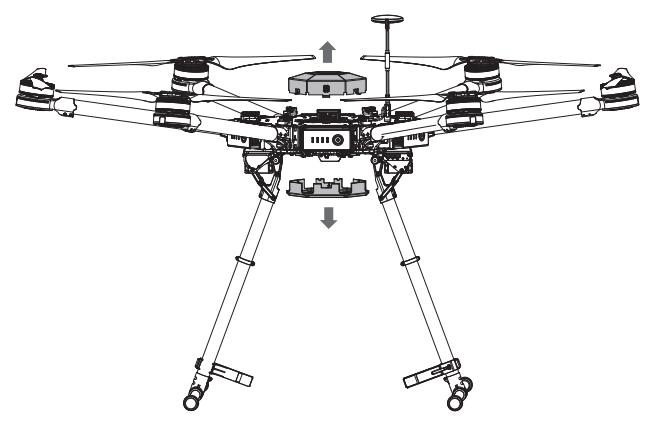

2. Podłącz jeden koniec dołączonego do zestawu przewodu CAN do gniazda CAN1 na nadajniku do Matrice 600, a następnie drugi koniec do gniazda na ramie głównej. Następnie zamontuj ponownie górną i dolną pokrywę ramy głównej Matrice 600.

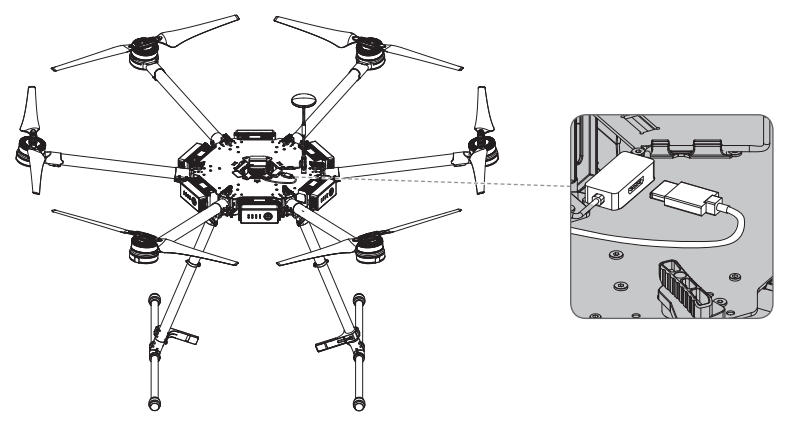

3. Ustaw płytkę amortyzującą, a następnie zakręć śruby na złączach.

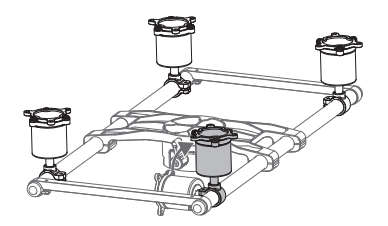

4. Zamontuj płytkę amortyzującą na spodzie Matrice 600 z pokrętłem blokady skierowanym do przodu, a następnie zakręć 12 śrub do montażu płytki amortyzującej, które dołączono do Ronina-MX.

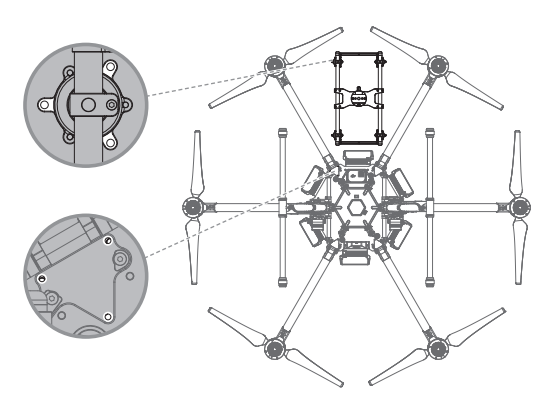

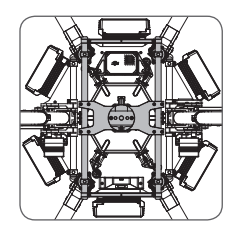

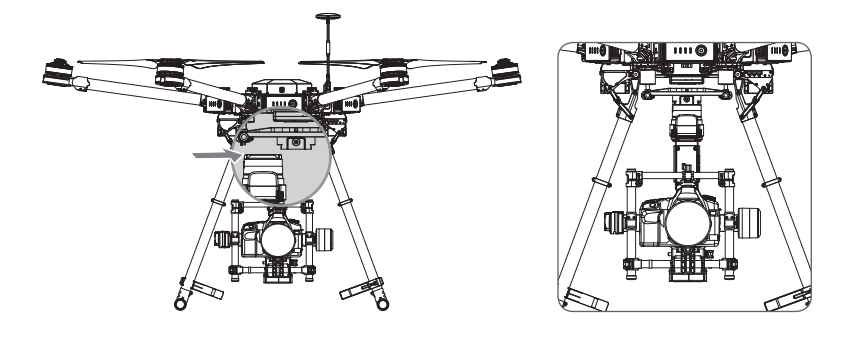

5. Wsuń gimbala w złącze gimbala na płytce amortyzującej, a następnie zakręć pokrętło blokady, aż do wyraźnego kliknięcia, który sygnalizuje, że urządzenie jest bezpiecznie zablokowane.

6. Połącz się z gniazdem CAN2 na Roninie-MX za pomocą przewodu CAN.

7. Użyj bezprzewodowej transmisji sygnału video DJI SRW-60G, aby przesyłać obrazy HD, nie blokując ruchu w osi pan Ronina-MX. Wyszukaj SRW-60G w podręczniku, aby znaleźć instrukcje.

8. Jeżeli nie korzystasz z DJI SRW-60G, obrazy HD można również przesyłać poprzez połączenie się z systemem powietrznych DJI Lightbridge 2 przed gniazdo HDMI kamery.

(▲ OFINITZANE) Upewnij się, że Ronin-MX jest zamocowany prawidłowo, a wszystkie złącza się właściwie podłączone i nie blokują ruchu gimbala.
 (WMGA) ZWróć uwagę na to, że połączenia kablowe sygnału video będą przeszkadzały w ruchu osi pan pod pewnym kątem. Oś pan nie będzie w stanie obracać się w pełnym zakresie.

## Konfiguracja w aplikacji DJI GO

Za pomocą aplikacji DJI możesz zmienić parametry i skonfigurować swojego Ronina-MX. Uruchom DJI GO, a następnie przejdź do widoku z kamery (Camera view).

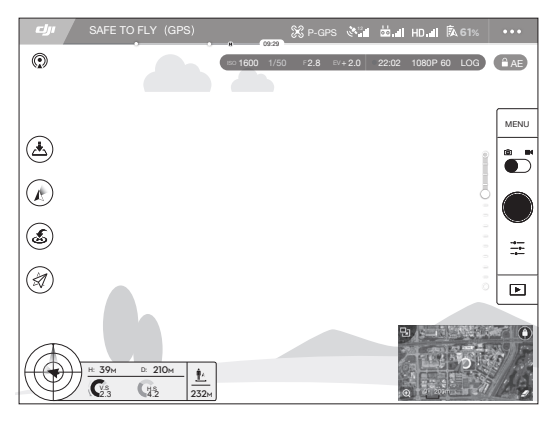

Ustawianie trybu wyjściowego aplikacji DJI GO

Ustaw tryb wyjściowy (App Output Mode) aplikacji DJI GO, aby wyświetlać obraz z kamery zainstalowanej na Roninie-MX.

- 1. Naciśnij HD III i wyłącz gniazdo EXT.
- Ustaw Bandwidth Allocation (przydzielanie przepustowości), aby upewnić się, że wartość HDMI wynosi więcej niż 0%.
- 3. Ustaw App Out Mode na HDMI.

Tryby pracy gimbala

Naciśnij 🗶 , aby wybrać jeden z trybów pracy gimbala: Follow, FPV i Free.

Tryb Follow: Kąt pomiędzy orientacją i nosem gimbala pozostaje stały. Osie pan tilt i roll można ustawić za pomocą nadajnika.

Tryb FPV: Gimbal zsynchronizuje swoje ruchy z ruchami drona, aby zapewnić wrażenia z lotu z perspektywy pierwszej osoby.

Tryb Free: Oś pan gimbala nie jest zrównana z przodem drona. Osie pan, tilt i roll można ustawić za pomocą nadajnika.

(@ maxaaniii) Oś pan Ronina-MX może poruszać się tylko w zakresie ±30°, jeżeli podwozie Matrice'a 600 jest wysunięte.

### Ustawienia gimbala

Dotknij  $\mathbf{\overline{a}}$   $\mathbf{\overline{a}}$   $\mathbf{\overline{b}}$  , aby skonfigurować gimbala.

(@ vesuciwi) Definicje i funkcje każdego przycisku w aplikacji DJI GO i DJI Assistant są identyczne, Więcej informacji znajduje się w sekcji poświęconej aplikacji DJI Assistant. Camera type - Typ kamery

Zaleca się zaznacznie właściwej opcji (DSLR Camera - lustrzanka cyfrowa, Mirrorless - bezlusterkowce lub RED Camera), zgodnie z modelem zainstalowanej kamery, aby uzyskać optymalne wartości Stiffness, Strength, Outfilter i Control.

Ustawienia domyślne funkcji Strength, Outfilter i Control są skomplikowane i powinny być konfigurowane jedynie przez zaawansowanych użytkowników.

Adjust Gimbal Roll - Korekta osi roll gimbala

Dotknij, aby precyzyjnie ustawić oś roll gimbala, jeżeli zauważysz, że nie znajduje się w poziomie.

SmoothTrack Settings - Ustawienia funkcji SmoothTrack

Wartość Deadband i prędkość dla funkcji SmoothTrack można ustawić osobno dla osi pan i tilt.

Remote Controller Settings - Ustawienia nadajnika

Wartości Deadband, Maximum Speed i Smoothing można ustawić osobno dla osi pan i osi tilt.

Endpoint Settings - Ustawienie punktu końcowego

Punkty końcowe dla osi pan i tilt ustawia się, aby ograniczyć zakres kąta obrotów w lewo/w prawo i przechyłu do przodu/do tyłu.

Camera Base Invert - Odwrócenie podstawy kamery

Naciśnij, aby umożliwić odwrócenie mocowania kamery na gimbalu.

#### Motor Kill - Wyłączenie silnika

Po aktywowaniu funkcji Ronin-MX pozostaje uruchomiony, ale jego silniki są wyłączone Zablokowanie silnika umożliwia zmianę ustawień lub pozycji gimbala i kamery bez konieczności całkowitego wyłączenia urządzenia. Przed wyłączeniem funkcji, upewnij się, że gimbal jest w normalnej pozycji operacyjnej.

▲ OSTRZEZENNE) Nie Używaj funkcji Motor Kill podczas lotu.

Gimbal Calibration - Kalibracja gimbala

Kalibruj gimbala jedynie, jeżeli osie Ronina-MX nie są stabilne.

Umieść drona na stabilnej, płaskiej powierzchni przed przeprowadzeniem kalibracji. Ronin-MX zostanie automatycznie wyłączony i włączony po ukończeniu kalibracji. Obserwuj pozycję osi roll i skalibruj je ponownie, jeżeli oś roll nie znajduje się w poziomie.

Upewnij się, że nic nie blokuje ruchów gimbala podczas kalibracji.

Balance Test - Test wyważenia

Naciśnij, aby sprawdzić status wyważenia oś tilt i roll. Upewnij się, że nic nie blokuje ruchów gimbala.

Default Settings - Ustawienia domyślne

Naciśnij, aby przywrócić wszystkie ustawienia gimbala do wartości domyślnych.

### Zdalny kontroler

### Pojedynczy kontroler

Ronin-MX może być w całości sterowany za pomocą zdalnego kontrolera do Matrice 600, zamiast zdalnego kontrolera do Ronina-MX.

Skonfiguruj przechył w osi tilt i obrót w osi pan za pomoca pokrętła gimbala na nadajniku. (Skonfiguruj przyciski C1 i C2 wg instrukcji, pojawiających się w aplikacji DJI GO.)

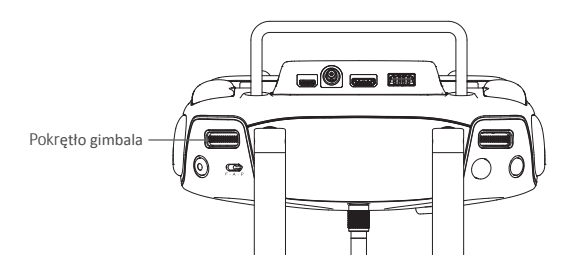

### Dwa kontrolery

Obsługa głównego kontrolera pozostaje taka sama. Naciśnij 📩 📶 , aby dokończyć konfigurację ustawień dodatkowego kontrolera wg wskazówek, pojawiających się w aplikacji DJI GO.

## Dodatkowe nadajniki/odbiorniki

Ronin-MX obsługuje dodatkowe nadajniki/odbiorniki, takie jak D-Bus. Podłącz nadajnik przez odpowiednie gniazdo (jego umiejscowienie można znaleźć na schemacie Ronina-MX).

## Konserwacja

Rysunek poniżej pokazuje odpowiednie ustawienie Ronina-MX przy transporcie z regulowanym stojakiem. Korzystając z zapięć rzepowych, zablokuj Ronina-MX w miejscu, jak pokazano na rysunku. Odepnij rzepy przed ponownym uruchomieniem Ronina-MX.

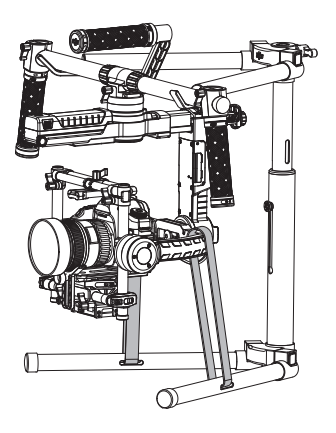

Ronin-MX nie jest wodoodporny. Podczas korzystania, trzymaj urządzenie z dala od piasku i zanieszczyszczeń. Po użyciu zaleca się wytarcie Ronina-MX miękką, suchą ścierką. Nie należy stosować płynów czyszczących!

## Rozwiązywanie problemów

|   | Problem                                        | Rozwiązanie                                                                                                    |
|---|------------------------------------------------|----------------------------------------------------------------------------------------------------|
| 1 | Silniki wydają się nie<br>pracować optymalnie. | Po wyważeniu kamery, uruchom aplikację DJI Assistant<br>lub oprogramowanie na PC/MAC i wybierz typ kamery.                                                                                                    |
| 2 | Gimbal drga, nawet po<br>wybraniu typu kamery. | <ol> <li>Sprawdź czy wszystkie pokrętła są dokręcone, włącznie<br/>z pokrętłem silnika osi pan.</li> <li>Sprawdź czy śruba kamery jest dokręcona.</li> <li>Poruszaj płytą kamery, aby sprawdzić czy nie jest luźna<br/>lub nie przesuwa się na mocowaniu gimbala.</li> <li>Sprwadź czy podstawa obiektywu jest zamocowana.</li> <li>Podczas używania kamery RED, upewnij się, że<br/>inteligentny dystrybutor mocy Ronina i inteligentny<br/>akumulator zostały prawidłowo zamontowane. Jeżeli<br/>inteligentny dystrybutor mocy Ronina nie jest prawidłowo<br/>zamontowany lub używasz innego akumulatora do<br/>zasilania kamery RED, gimbal będzie drgał.</li> <li>Wybierz właściwy typ kamery dla zamontowanej<br/>kamery: RED Camera to opcja przeznaczona dla kamery<br/>typu RED bądź innych kamer o podobnej masie Mirrorless<br/>(bezlusterkowiec) to opcja przeznaczona dla Panasonica<br/>GH4 i innych kamer o podobnej masie; DSLR to opcja<br/>przeznaczona dla Canona 5D Mark III lub innych kamer o<br/>podobnej masie.</li> <li>Jeżeli gimbal drga podczas korzystania z ustawień<br/>domyślnych kamery, określ, która oś gimbala drga,<br/>a następnie odpowiednio zmniejsz jej wartość Stiffness.</li> <li>Jeżeli problem utrzymuje się, spróbuj zwiększyć wartość<br/>opcji Outfilter.</li> </ol> |
| 3 | Ronin schodzi z kursu.                         | Umieść Ronina-MX na regulowanym statywie i przejdź<br>do aplikacji lub programu DJI Assistant. Naciśnij<br>przycisk Callibrate System (kalibrowania systemu)<br>i poczekaj na ukończenie procesu przed podniesieniem<br>Ronina-MX.                                                                                                    |
| 4 | Funkcja SmoothTrack<br>nie działa.             | <ol> <li>1) Włącz nadajnik i upewnij się, że przełącznik opcji MODE<br/>nie znajduje się na pozycji 1 (najwyższa pozycja).</li> <li>2) Sprawdź czy funkcja SmoothTrack jest włączona w<br/>aplikacji mobilnej lub programie na PC/MAC DJI Assistant</li> <li>3) Sprawdź czy wartość deadband w funkcji SmoothTrack<br/>nie jest zbyt wysoka. Jeżeli tak jest, zmniejsz wartość<br/>Deadband w menu SmoothTrack.</li> </ol>                                                                                                    |

| 5  | Silniki gimbala po<br>pewnym czasie wydają<br>się nie pracować<br>optymalnie                                                  | Może być to spowodowane wysoką temperaturą silnika.<br>Jeżeli wykryto przegrzanie silnika, gimbal przejdzie do<br>trybu aktywacji zabezpieczeń. Wyłącz gimbala na chwilę,<br>a następnie uruchom go, gdy silniki ostygną.                                                                                                    |
|----|----------------------------------------------------------------------------------------------------|----------------------------------------------------------------------------------------------------|
| 6  | Zapomniałem hasła<br>Bluetoooth.                                                                                              | Połącz Ronina-MX z oprogramowaniem DJI Assistant na PC/MAC i naciśnij Reset Password, aby zresetować hasło                                                                                                    |
| 7  | Film video wydaje się<br>chwiać z jednej strony na<br>drugą lub z góry na dół<br>podczas korzystania z<br>Ronina-MX na ziemi. | Prędkość funkcji SmoothTrack jest zbyt wysoka lub<br>deadband funkcji SmoothTrack jest zbyt niski.<br>Zmniejsz prędkość lub zwiększ wartość deadband<br>funkcji SmoothTrack.                                                                                                    |
| 8  | Film nagrywany z<br>powietrza nie jest<br>stabilny.                                                                           | Określ, która oś gimbala drga i zmniejszaj wartość<br>Stiffness lub Control aż drgania ustaną. Możesz określić<br>która oś gimbala drga za pomocą podanych poniżej metod:<br>1) Dotykając obiektywu kamery.<br>2) Przechylając Matrice'a 600 do przodu, do tyłu, w lewo<br>i w prawo, gdy znajduje się na płaskiej powierzchni.<br>3) Dotykając ramion Matrice 600.                                                                                        |
| 9  | Film wydaje się chwiać z<br>jednej na drugą stronę<br>podczas korzystania z<br>kamery RED lub cięższej.                       | Zwiększ wartość Stiffness, aż do ostatniej wartości przy<br>której gimbal nie drga. Włącz Matrice 600, gdy stoi na<br>płaskiej powierzchni, przechyl go do przodu, do tyłu, w<br>lewo i w prawo, sprawdzając jednocześnie czy<br>występuje drganie gimbala.                                                                                                    |
| 10 | Oś roll zaczyna przechylać<br>się po montażu Ronina-MX<br>na Matrice 600.                                                     | Przejdź do DJI GO > Gimbal Settings > Gimbal Calibration,<br>aby skalibrować gimbala. Upewnij się, że Matrice 600<br>znajduje się na płaskiej i stabilnej powierzchni.                                                                                                    |
| 11 | Na filmach występuje<br>efekt "galaretki"<br>(drganie szybko<br>poruszających się<br>motywów).                                | Podczas nagrywania w 30 FPS lub 24 FPS, postaraj się, aby<br>prędkość migawki była przynajmniej dwa razy większa niż<br>ilość FPS. Przy 30 FPS, prędkość migawki powinna<br>wynosić 1/60; przy 24 FPS, prędkość powinna wynosić<br>1/48 (lub 1/50, jeżeli 1/48 jest nie dostępne na twoim<br>DSLR). Kamery kinowe powinny korzystać z migawki o<br>kącie widzenia 180°. Jeżeli nie możesz włączyć takich<br>prędkości migawki, zastosuj filtry szare (ND). |

## Specyfikacja

| Ogólne                                       |                                                                                                    |                                                                                                    |
|----------------------------------------------|----------------------------------------------------------------------------------------------------|----------------------------------------------------------------------------------------------------|
| Wbudowane funkcje                            | <ul> <li>Tryby operacyjne</li> <li>Tryb podwieszany</li> <li>Tryb stojący</li> <li>Tryb walizki</li> <li>Tryb powietrzny</li> <li>Tryb Jib lub Wirecam</li> <li>Wbudowany moduł IMU</li> <li>Wyspecjelizowane silniki DJI<br/>z enkoderami</li> </ul> | <ul> <li>Moduł Bluetooth</li> <li>Połączenie USB</li> <li>Odbiornik 2,4 GHz</li> <li>Czujnik temperatury</li> <li>Zaawansowany</li> <li>32-bitowy procesor DSP</li> <li>Obsługiwany odbiornik</li> <li>D-Bus</li> </ul> |
| Urządzenia peryferyjne                       |                                                                                                    |                                                                                                    |
| Wymiary podstawy<br>montażowej kamery        | Maksymalna głębokość od środka ciężł<br>podstawy kamery: 120 mm.<br>Maksymalna wysokość mierzona od gó<br>kamery: 130 mm.<br>Maksymalna szerokość: 160 mm                                                                                             | kości na płycie<br>ny płyty podstawy                                                                                                    |
| Zasilanie<br>akcesoriów                      | 12V regulowany P-Tap x 2<br>USB 500 mW x 1<br>DJI Lightbridge x 1                                                                                                    |                                                                                                    |
| Zasilanie GCU                                | Inteligentny akumulator: 423496-1580                                                                                                    | mAh-14,4 V                                                                                                    |
| Połączenia                                   | Nadajnik 2,4 GHz<br>Bluetooth 4.0<br>USB 2.0                                                                                                    |                                                                                                    |
| Wymagania programowe<br>PC/MAC               | Windows XP lub późniejszy<br>Mac OS X 10.9 lub późniejszy                                                                                                    |                                                                                                    |
| Wymagania programowe<br>urządzenia mobilnego | iOS 7.1 lub późniejszy<br>Android 4.3 lub późniejszy                                                                                                    |                                                                                                    |
| Właściowości mechaniczne i                   | elektryczne                                                                                                    |                                                                                                    |
| Prąd operacyjny                              | <ul> <li>Prąd statyczny: 300 mA (@16 V)</li> <li>Prąd dynamiczny: 600 mA (@16 V)</li> <li>Prąd zablokowanego silnika: Max 10 p</li> </ul>                                                                                                    | A (@16 V)                                                                                                    |
| Temperatura operacyjna                       | -15° - 50° C                                                                                                    |                                                                                                    |
| Masa                                         | Z uchwytem: 2,77 kg<br>Z amortyzatorem: 2,15 kg                                                                                                    |                                                                                                    |
| Wymiary                                      | Bez uchwytu:<br>280 mm (W) x 370 mm (D)x 340 mm (H<br>Z uchwytem:<br>560 mm (W) x 370 mm (D) x 440 mm (I                                                                                                    | ł)<br>H)                                                                                                    |

| Osi <b>ą</b> gi                             |                                                                        |
|---------------------------------------------|------------------------------------------------------------------------|
| Obciążenie<br>(wartość referencyjna)        | 4,5 kg                                                                 |
| Zakres drgań kątowych                       | ±0,02°                                                                 |
| Maksymalna<br>regulowana<br>prędkość obrotu | Oś pan: 200°/s<br>Oś tilt: 100°/s<br>Oś roll: 30°/s                    |
| Mechaniczny zasięg<br>obrotu                | Oś pan: 360° rotacja ciągła<br>Oś tilt: +270° -150°<br>Oś roll: ± 110° |
| Kontrolowany zasięg<br>obrotu               | Oś pan: 360° rotacja ciągła<br>Oś tilt: +45° -135°<br>Oś roll: ± 25°   |

## Wersje zgodności

## FCC Compliance Notice

This device complies with Part 15 of the FCC Rules. Operation is subject to the following two conditions: (1) This device may not cause harmful interference, and (2) This device must accept any interference received, including interference that may cause undesired operation. Any changes or modifications not expressly approved by the party responsible for compliance could void the user's authority to operate the equipment.

This equipment has been tested and found to comply with the limits for a Class B digital device, pursuant to part 15 of the FCC Rules. These limits are designed to provide reasonable protection against harmful interference in a residential installation. This equipment generates, uses and can radiate radio frequency energy and, if not installed and used in accordance with the instructions, may cause harmful interference to radio communications. However, there is no guarantee that interference will not occur in a particular installation. If this equipment does cause harmful interference to radio or television reception, which can be determined by turning the equipment off and on, the user is encouraged to try to correct the interference by one or more of the following measures:

- Reorient or relocate the receiving antenna.
- Increase the separation between the equipment and receiver.
- Connect the equipment into an outlet on a circuit different from that to which the receiver is connected.
- Consult the dealer or an experienced radio/TV technician for help.

## **RF Exposure Information**

This equipment complies with FCC radiation exposure limits set forth for an uncontrolled environment. In order to avoid the possibility of exceeding the FCC radio frequency exposure limits, human proximity to the antenna shall not be less than 20cm during normal operation.

## IC RSS Warning

This device complies with Industry Canada licence-exempt RSS standard (s). Operation is subject to the following two conditions: (1) this device may not cause interference, and (2) this device must accept any interference, including interference that may cause undesired operation of the device.

Le présent appareil est conforme aux CNR d'Industrie Canada applicables aux appareils radio exempts de licence.

L'exploitation est autorisée aux deux conditions suivantes:

(1) l'appareil ne doit pas produire de brouillage, et

(2) l'utilisateur de l'appareil doit accepter tout brouillage radioélectrique subi, même si le brouillage est susceptible d'en compromettre le fonctionnement.

IC Radiation Exposure Statement:

This equipment complies with IC RF radiation exposure limits set forth for an uncontrolled environment. This transmitter must not be co-located or operating in conjunction with any other antenna or transmitter.

This equipment should be installed and operated with minimum distance 20cm between the radiator& your body.

Any Changes or modifications not expressly approved by the party responsible for compliance could void the user's authority to operate the equipment.

## KCC Warning Message

"해당무선설비는 운용 중 전파혼신 가능성이 있으므로 인명안전과 관련된 서비스는 할 수 없습니다." "해당 무선설비는 운용 중 전파혼신 가능성이 있음"

## NCC Warning Message

#### 低功率電波輻射性電機管理辦法

第十二條 經型式認證合格之低功率射頻電機,非經許可,公司、商號或使用者均不得擅自變 更頻率、加大功率或變更原設計之特性及功能。

第十四條 低功率射頻電機之使用不得影響飛航安全及干擾合法通信;經發現有干擾現象時, 應改善至無干擾時方得繼續使用。前項合法通信,指依電信法規定作業之無線電通信。低功 率射頻電機須忍受合法通信或工業、科學及醫療用電波輻射性電機設備之干擾。

### Wersja zgodności z wymogami UE

SZ DJI TECHNOLOGY CO., LTD. informuje, że urządzenie będące podmiotem instrukcji spełnia istotne wymogi i inne rozporządzenia R&TTE Directive.

Kopia deklaracji zgodności jest dostępna na stronie www.dji.com/euro-compliance

# C€ 0700 🗵

### Adres kontaktowy UE

DJI GmbH, Industrie Strasse. 12, 97618, Niederlauer, Germany

Treść podręcznika może ulec zmianie

Pobierz najnowsza wersję z http://www.dji.com/product/ronin-mx/info#downloads

Jeżeli posiadasz pytania dotyczące tego dokumentu prześlij je na adres mailowy (j. angielski) DocSupport@dji.com

RONIN<sup>™</sup> is a trademark of DJI. Copyright © 2016 DJI All Rights Reserved.

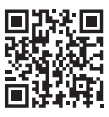